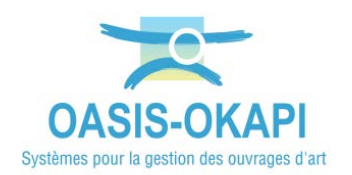

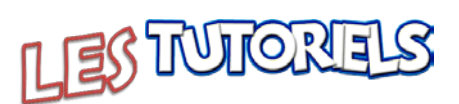

# Utilisation du module Bassins hydrauliques par ESCOTA

| 1.  | DEMARCHE                                     |
|-----|----------------------------------------------|
| 2.  | DESCRIPTION ET ETAT DES BASSINS HYDRAULIQUES |
| 2.1 | LES CARACTERISTIQUES GENERALES DE L'OUVRAGE  |
| 2.2 | Les elements de l'Ouvrage                    |
| 2.3 | LA NOTATION DE L'OUVRAGE                     |
| 2.4 | LES VISITES DE L'OUVRAGE                     |
| 2.5 | Les desordres de l'ouvrage                   |
| 3.  | LES OUVRAGES                                 |
| 4.  | LES VISITES14                                |
| 4.1 | Les visites de l'Ouvrage                     |
| 4.2 | Les visites des ouvrages                     |
| 4.3 | LES TABLEAUX DE VISITES                      |
| 5.  | LES DESORDRES                                |
| 5.1 | LES DESORDRES DE L'OUVRAGE                   |
| 5.2 | LES DESORDRES DES OUVRAGES                   |
| 6.  | LES ACTIONS                                  |
| 6.1 | CREER DES ACTIONS A PARTIR DES DESORDRES     |
| 6.2 | PROGRAMMER UNE ACTION                        |
| 6.3 | PROGRAMMER PLUSIEURS ACTIONS                 |

### 1. Démarche

- La description des bassins hydrauliques
- Les visites des bassins hydrauliques
- Les désordres répertoriés
- L'identification et la programmation des actions

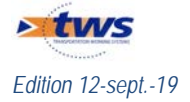

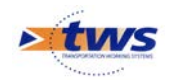

## 2. Description et état des bassins hydrauliques

▶ Dans l'interface OASIS-WEB, utiliser le tableau de bord des ouvrages

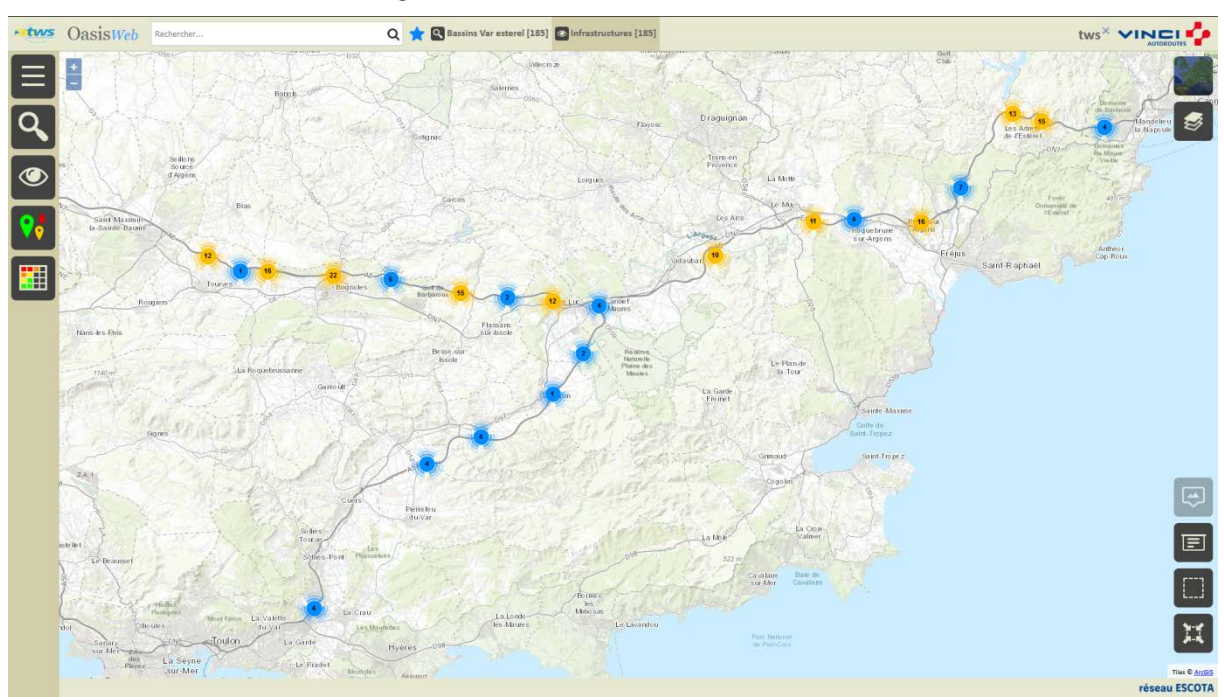

Afficher les ouvrages :

En vue Plan

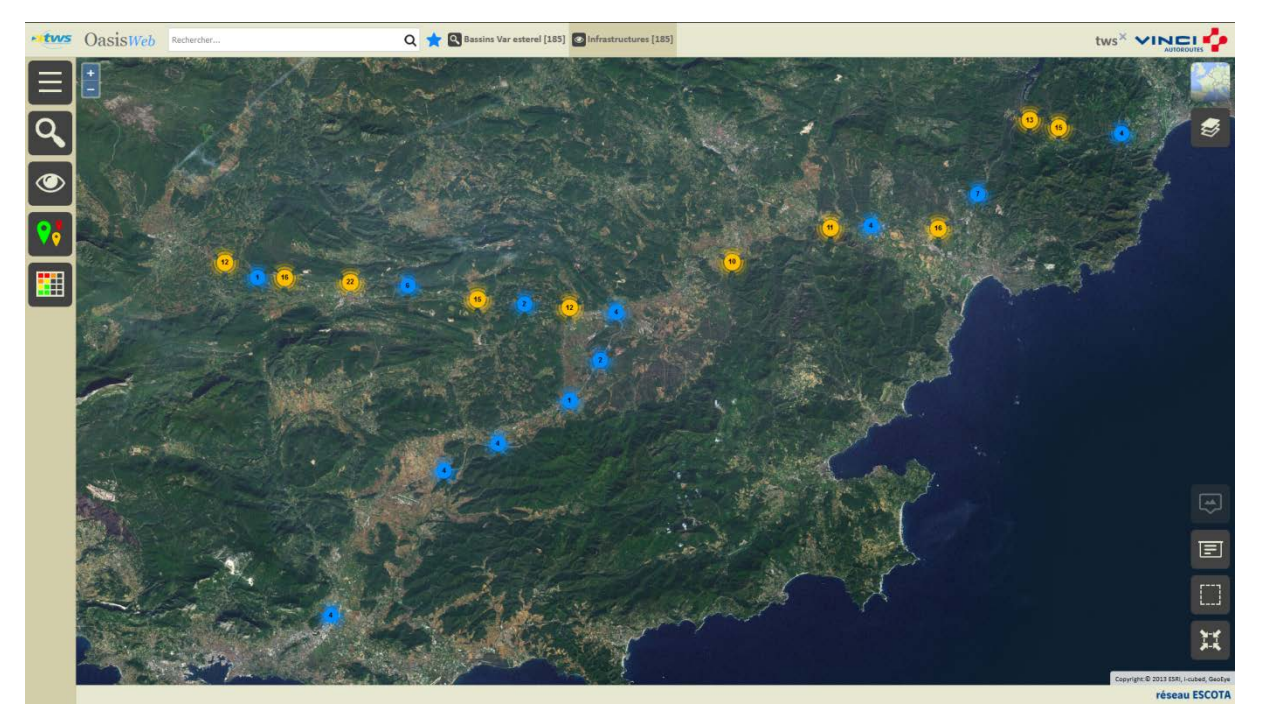

En vue Satellite

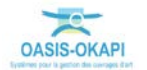

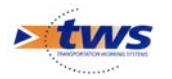

- Editer un ouvrage :

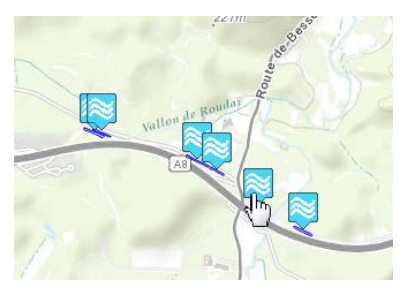

- Pour afficher son tableau de bord :

| - two Oasi   | SWeb Rechercher                                                                                   |                                                                                                    | Q 📩 🗟 Bassins Var esterel [185] 💽 infrastructures [185]                                                                                                    |            |
|--------------|---------------------------------------------------------------------------------------------------|----------------------------------------------------------------------------------------------------|----------------------------------------------------------------------------------------------------|------------|
| 🔶 bassin_    | _A8_086537_2 / A8/BDD 86                                                                          | 55-2                                                                                                    | and the second                                                                                                    | nabasa     |
|              |                                                                                                   | Protocol (1)         Image: Color of the color of the color of t |                                                                                                    |            |
| Général      | Materias<br>Souccure 800 (BassinRecention)<br>Non A4/800 865-2<br>Intertifier: Baselo_A4_986317_2 | •                                                                                                    | A CONTRACTOR OF THE CONTRACTOR OF THE CONTRACTOR OF TO CONTRACTOR OF TO CONTRACTOR OF TO CONTRACTOR OF TO CONTRACTOR OF TO CONTRACTOR OF TO CONTRACTOR OF TO CONTRACTOR OF TO CONTRACTOR OF TO CONTRACTOR OF TO CONTRACTOR OF TO CON |            |
| Ouvrage      | 800                                                                                               | •                                                                                                    | Tate Market 12200                                                                                                    | The states |
| Visites (1)  | 2013 - Contrôle annuel                                                                            | •                                                                                                    |                                                                                                    | - 25M      |
| Actions (0)  |                                                                                                   | •                                                                                                    |                                                                                                    |            |
| 16           | no 3   no 17.03                                                                                   | •                                                                                                    |                                                                                                    |            |
| Commentaires |                                                                                                   | •                                                                                                    |                                                                                                    | XX I       |
| Désordres    | Vigitation<br>5 Braces<br>Vigitation                                                              | •                                                                                                    | time the second second se                                                                                                    | H H        |

## 2.1 Les caractéristiques générales de l'ouvrage

Consulter/modifier les caractéristiques générales de l'ouvrage :

- Cliquer dans le bloc Général :

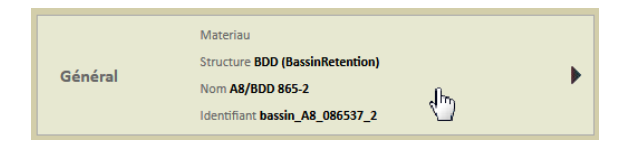

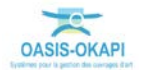

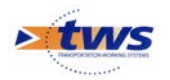

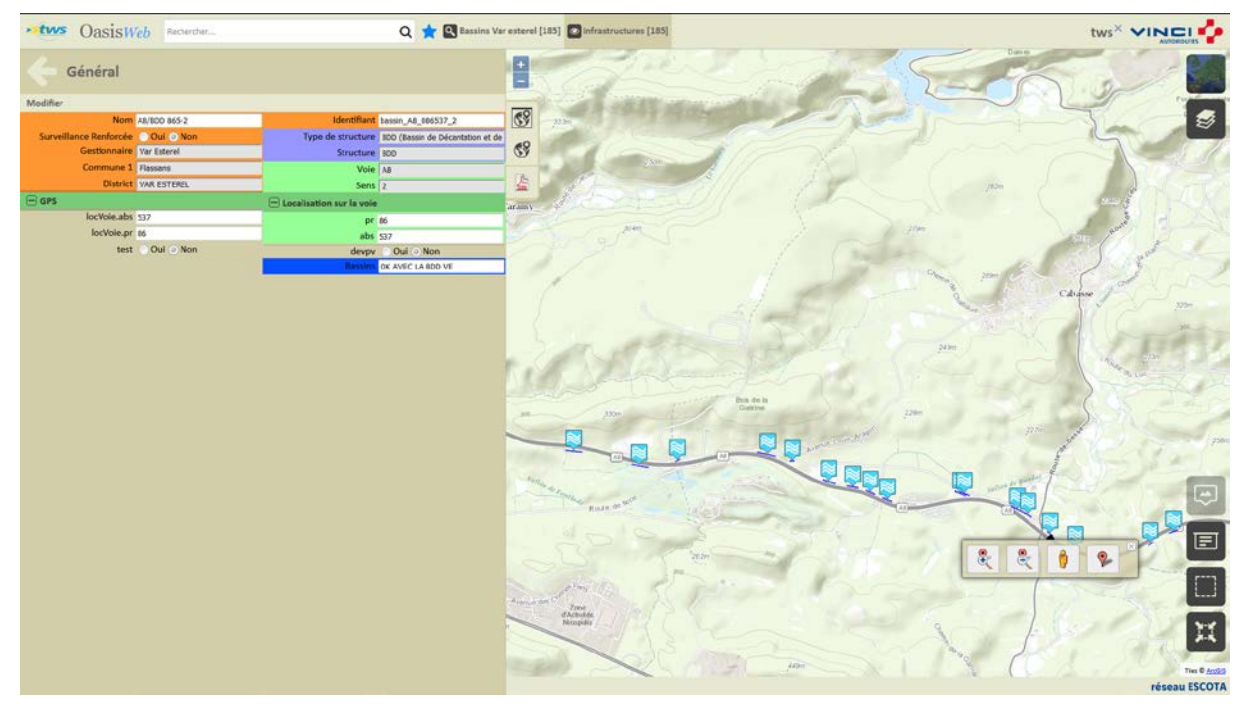

– Pour éditer le panneau Général :

o Vous utiliserez le bouton [Modifier] pour modifier les informations affichées :

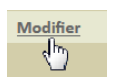

 Puis le bouton [Valider] ou [Annuler] pour valider ou non les modifications apportées :

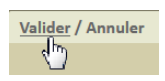

• Vous utiliserez la [Flèche arrière] pour revenir au tableau de bord de l'ouvrage :

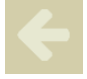

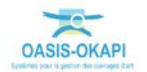

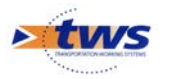

| Valider / Annuler      |               |                            |                                 |
|------------------------|---------------|----------------------------|---------------------------------|
| Nom                    | 48/PDD 865-2  | Identifiant                | baccin A9 096527 2              |
| Identification du      | A0/DD 003-2   | Construction               | Dassii1_A6_060557_2             |
| patrimoine             |               | Constructeur               | •                               |
| Surveillance Renforcée | 🔿 Oui 🥥 Non   | Categorie                  | •                               |
| Année de construction  |               | Aménagement                | •                               |
| Convention             | T             | Sous aménagement           | -                               |
| Gestionnaire           | Var Ectorol   | Propriétaire               | •                               |
| Commune 1              |               | Type de structure          | BDD (Bassin de Décantation et 🔻 |
| Commune 1              |               | Structure                  | BDD 🔻                           |
| Commune 2              | •             | Materiau                   | •                               |
| District               | VAR ESTEREL • | Voie                       | A8 👻                            |
| - GPS                  |               | Sens                       | 2 🗸                             |
| Latitude               |               | 🖃 Localisation sur la voie |                                 |
| Longitude              |               | pr                         | 86                              |
| Origine de la demande  |               | abs                        | 537                             |
| Technique              |               | Commentaire                | 557                             |
| Principe de            |               | commentance                |                                 |
| fonctionnement         |               |                            |                                 |
| Rôle hydraulique       |               | devpv                      | 🔘 Oui 🧿 Non                     |
| Pollution chronique    |               | Profondeur (m)             |                                 |
| Pollution accidentelle |               | Arrivées d'eau             |                                 |
| Type d'étanchéité      |               | Bassins                    | OK AVEC LA BDD VE               |
| Surface (m2)           |               | Sorties d'eau              |                                 |
| Volume total (m3)      |               | Regards                    |                                 |
| Volume utile (m3)      |               | Disposition en             |                                 |
| Volume déshuileur (m3) |               | fonctionnement             |                                 |
| locVoie.abs            | 537           | Ouvrage de vidange         |                                 |
| locVoie.pr             | 86            | Vannes                     |                                 |
| test                   | 🔘 Oui ) Non   | Fossés                     |                                 |
|                        |               | Points de contrôle         |                                 |

- Les caractéristiques générales des bassins hydrauliques d'ESCOTA :

### 2.2 Les éléments de l'ouvrage

Consulter/modifier les éléments de l'ouvrage :

- Cliquer dans le bloc Ouvrage :

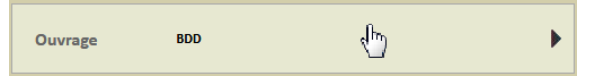

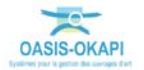

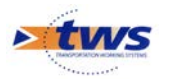

\_

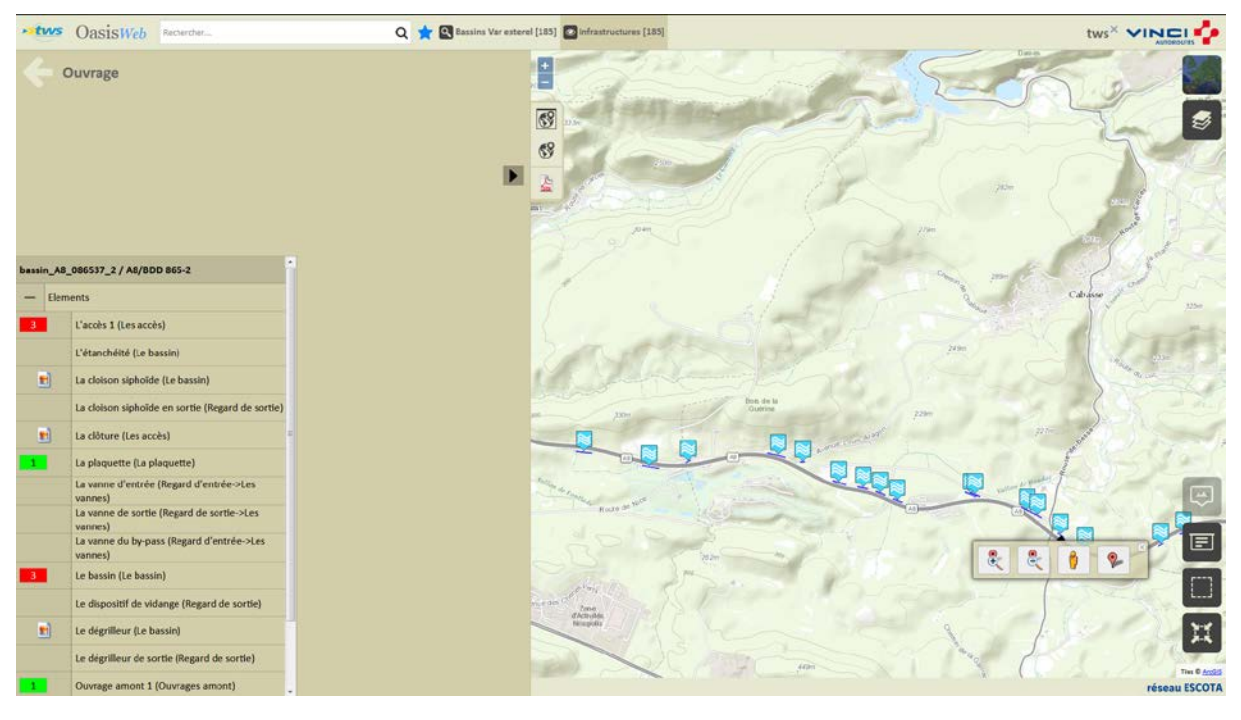

La liste des éléments de l'ouvrage est éditée avec note et/ou photo lorsque disponible :

 Cliquer sur un élément pour l'éditer (photo, structure, nombre, etc. selon le type d'élément) :

| <del>(</del> | Duvrage                                          |                   | Þ                                                |        |
|--------------|--------------------------------------------------|-------------------|--------------------------------------------------|--------|
|              | L'étanchéité (Le bassin)                         | Valider / Annuler |                                                  |        |
| -            |                                                  | Conformite        |                                                  | •      |
|              | La cloison siphoïde (Le bassin)                  | Longueur (m)      |                                                  |        |
|              | La cloison siphoïde en sortie (Regard de sortie) | Hauteur (m)       |                                                  |        |
| and a second |                                                  | Structure         |                                                  | •      |
| <b>1</b>     | La clôture (Les accès)                           | Materiau          |                                                  | •      |
| 1            | La plaquette (La plaquette)                      | Commentaire       | Clôture recouverte de<br>végétation sur un quart | *<br>T |
|              | La vanne d'entrée (Regard d'entrée->Les          |                   | de sa longueur. Un arbre                         | -11    |

Exemple 1. La clôture

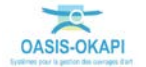

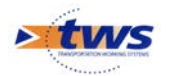

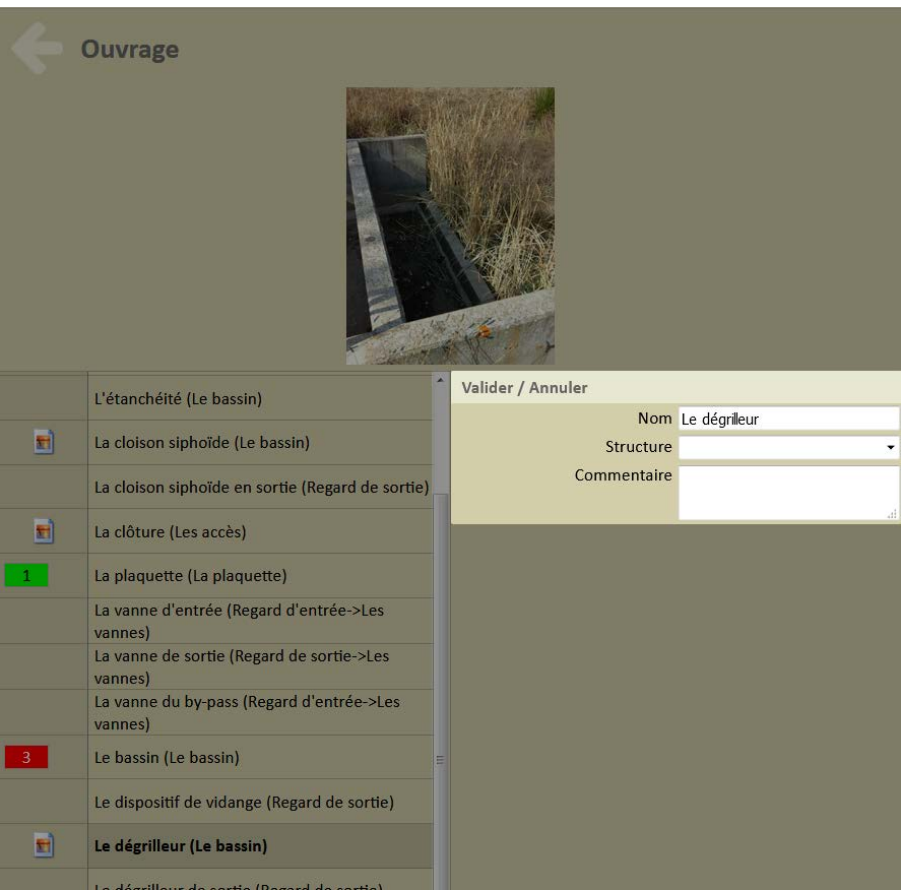

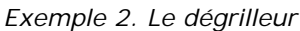

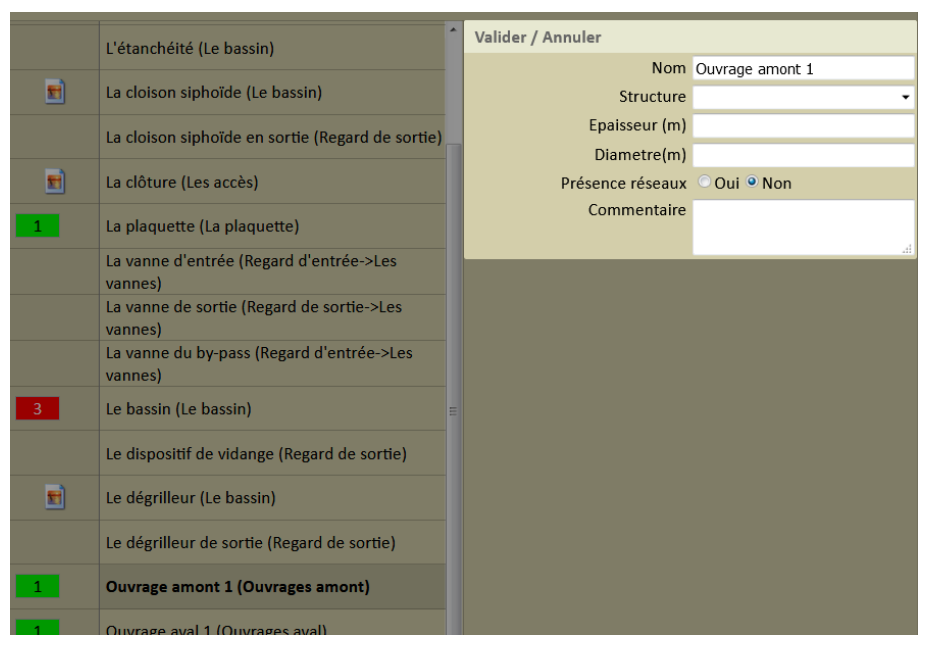

Exemple 3. L'ouvrage amont

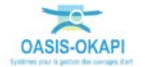

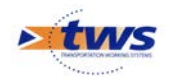

## 2.3 La notation de l'ouvrage

#### Consulter la notation de l'ouvrage :

- Cliquer dans le bloc de notation :

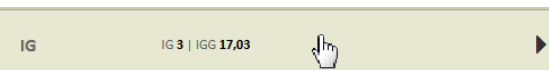

- Pour éditer l'historique de la notation :

| Findice de Gravité            | +<br>0m |
|-------------------------------|---------|
| 17 IGG Contrôle annuel (ID)   |         |
| <sup>19/08</sup><br>3 IG 2019 | 69      |
| 1 La plaquette 1              | Caramy  |
| 3 Les accès 3                 |         |
| 1 Ouvrages amont 1            |         |
| Regard d'entrée               |         |
| 3 Le bassin 3                 |         |
| Regard de sortie              | R       |
| 1 Ouvrages aval               | 200-    |

### 2.4 Les visites de l'ouvrage

Consulter les visites sur l'ouvrage :

- Cliquer dans le bloc Visites :

| Visites (1) 3 2019 - Contrôle annuel | ÷ | Þ |
|--------------------------------------|---|---|
|--------------------------------------|---|---|

- Pour éditer le panneau des visites de l'ouvrage :

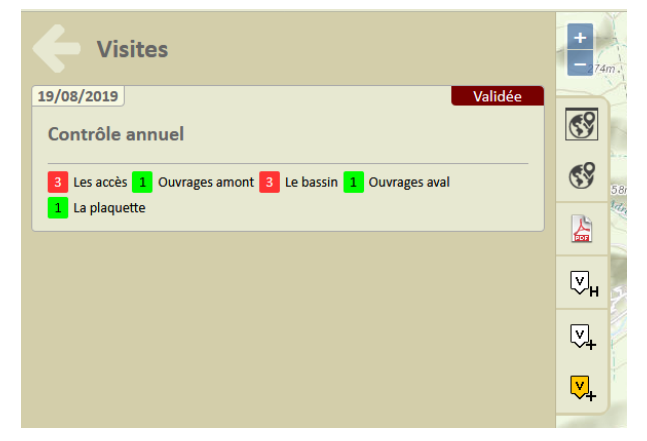

Ici, une seule visite sur cet ouvrage

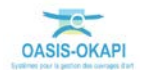

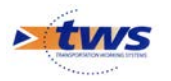

- Cliquer dans la visite en éditer le détail :

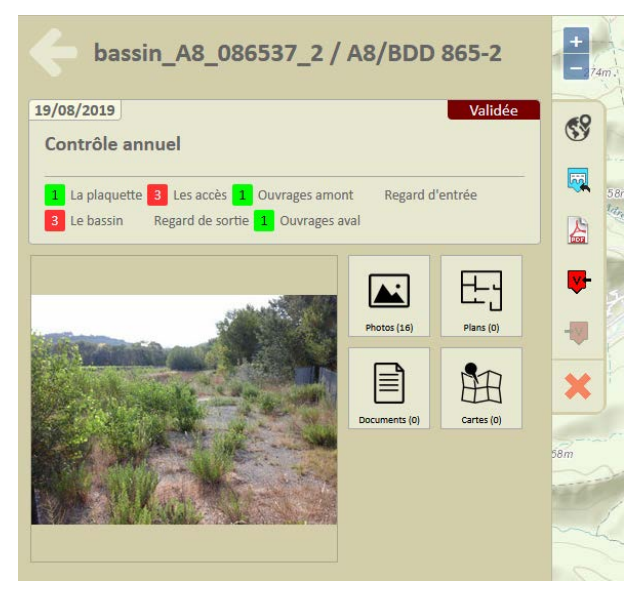

 Cliquer à nouveau dans la visite pour éditer le PV de visite OKAPI dans une nouvelle page WEB :

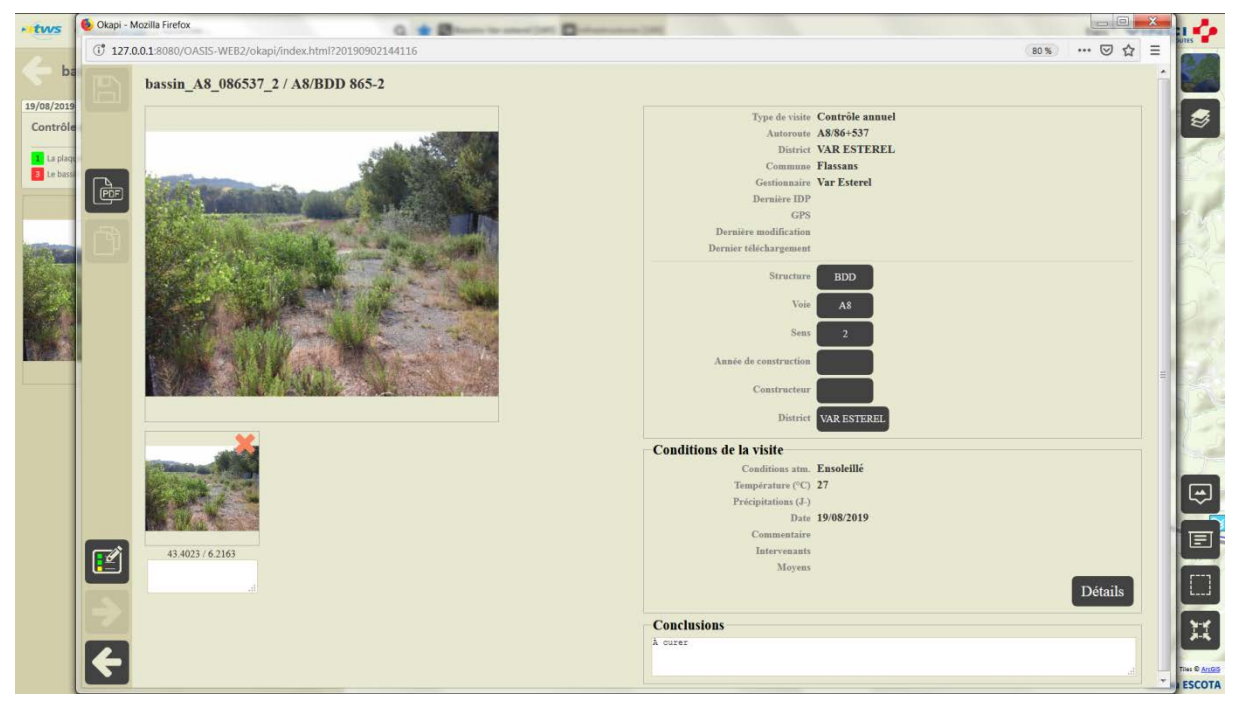

### 2.5 Les désordres de l'ouvrage

Consulter les désordres de l'ouvrage :

- Cliquer dans le bloc Désordres :

|           | 3 Végétation |    |   |
|-----------|--------------|----|---|
| Désordres | 3 Boues      | ſ. | • |
|           | 3 Végétation | 40 |   |

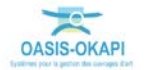

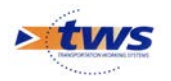

- Netwos OasisWeb Recherche Q 🚖 🖳 Bassins Var esterel [185] 💽 Infrastructures [185] + Désordres Végétation 3 Note: 3 69 I: Les accès -> L'accès 1 (, ) e: Accès à dégager Boues Note: 3 Le bassin -> Le bassin (Bassin bdd. ) uel 19/08/ Végétatio Note: 3 Le bassin → Le bassin (Bassin\_bdd, ) Arbustes dans le bassin Emp Ecoulement de l'eau Note: 1 Emplaceme Ouvrages amont -> Ouvrage amo Manoeuvrabilité Note: rrée -> Les vannes -> La vanne du by-pas: E Etat des joints 2 2 9 2 Empla ard d'entrée -> Les vannes -> La vanne du by-pass Ecoulement de l'eau X ment: Ouvrages aval -> Ouvrage aval 1 réseau ESCOTA
- Pour éditer la liste des désordres de l'ouvrage :

#### 3.Les ouvrages

Dans l'interface OASIS-WEB, utiliser les Thématiques et les Tableaux interactifs

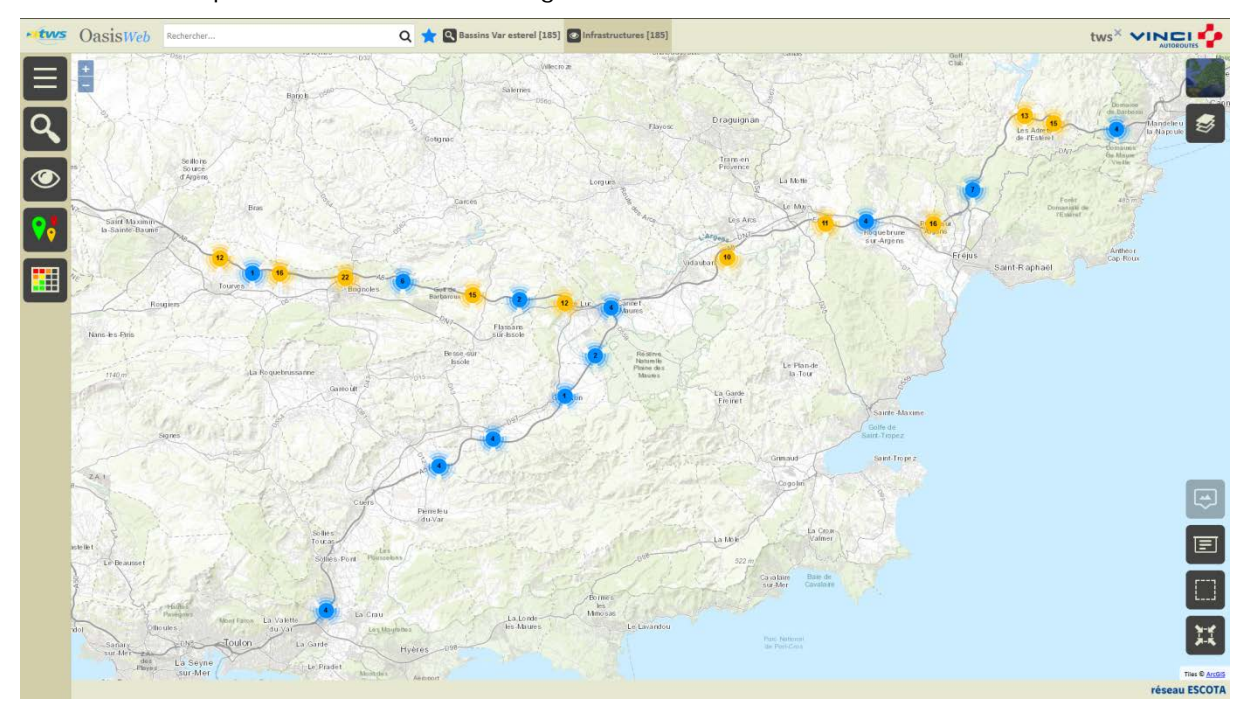

Après avoir affiché les ouvrages :

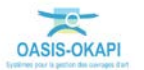

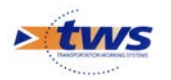

- Afficher la Thématique [IG] :

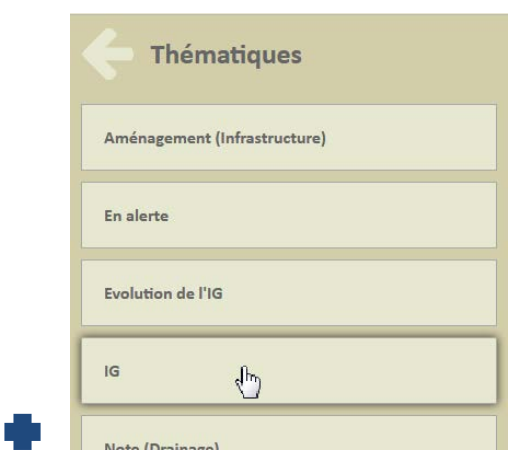

• Pour afficher les ouvrages en fonction de leur IG :

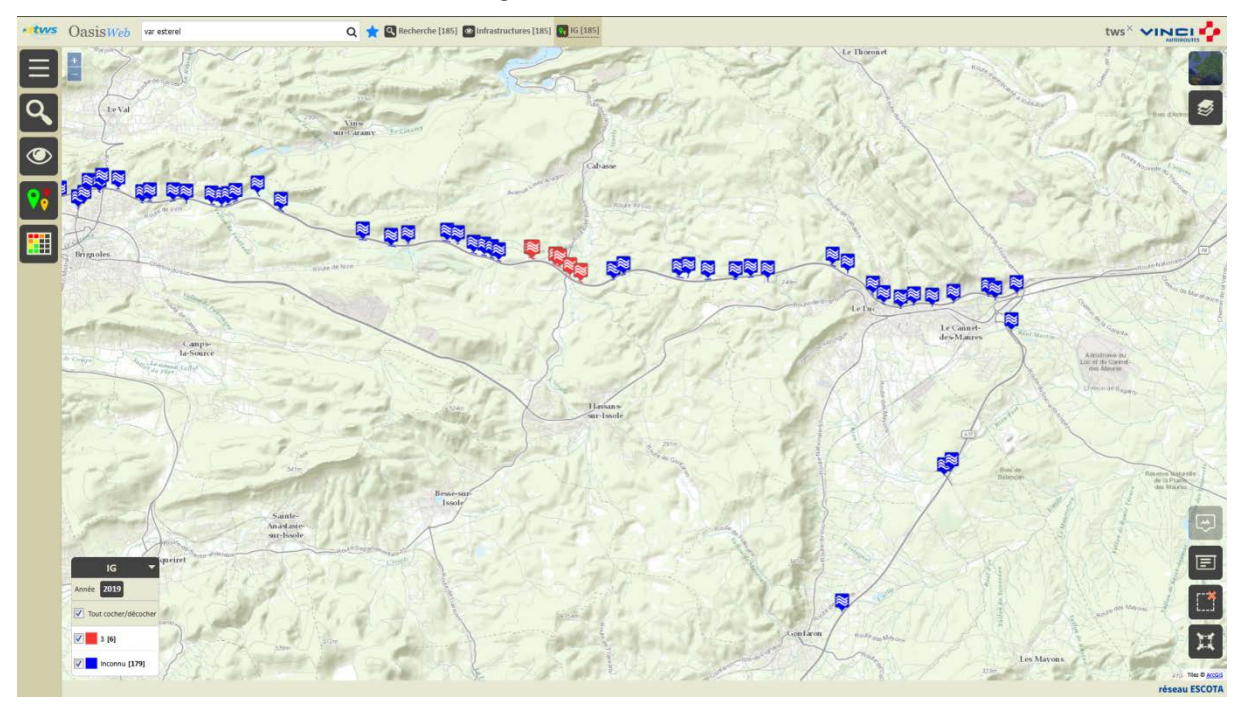

• Enlever de la présélection les ouvrages n'ayant pas encore été visités :

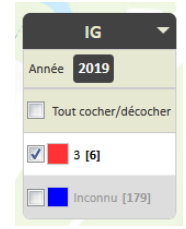

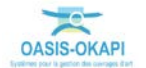

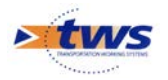

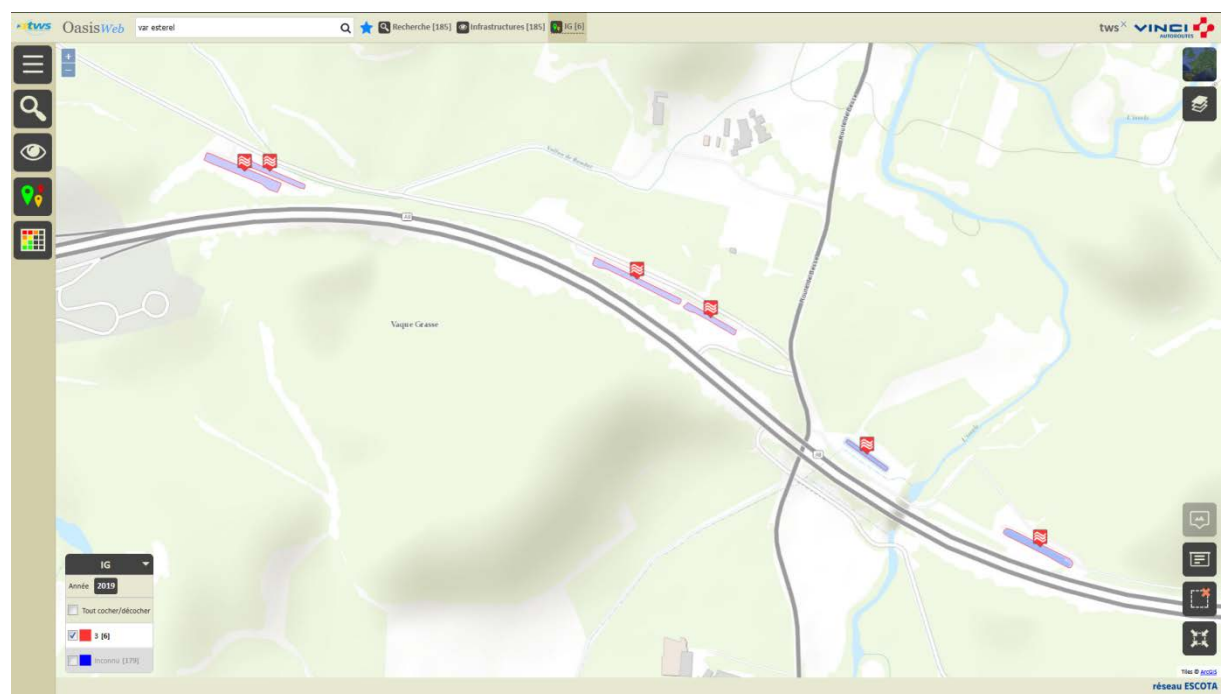

• Pour afficher les seuls ouvrages ayant été évalués :

- Afficher ces ouvrages dans un Tableau interactif :

| <b>C</b> Tableaux |
|-------------------|
| Créer tableau     |
| tableau           |
|                   |
| Général 🔚         |
|                   |

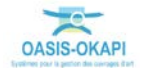

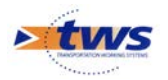

| 0 | IG | IGG   | Gestionnaire | Infrastructure                       | Canton         | Commune1 | Structure 🔺                                                             | Vole de<br>gestion | PR voie<br>de<br>gestion | ABS<br>voie de<br>gestion | Date<br>visite | Notation<br>(Ouvrages<br>amont) | Netation<br>(Les<br>accès) | Notation<br>(Le<br>bassin) | Notation<br>(Regard<br>d'entrée) | Notation<br>(Regard<br>de<br>sortie) | Notation<br>(Ouvrages<br>aval) 🔺 | Notation<br>(La<br>plaquette) |
|---|----|-------|--------------|--------------------------------------|----------------|----------|-------------------------------------------------------------------------|--------------------|--------------------------|---------------------------|----------------|---------------------------------|----------------------------|----------------------------|----------------------------------|--------------------------------------|----------------------------------|-------------------------------|
| o | э  | 18.88 | Var Esterel  | bassin_A8_085461_2<br>/ A8/80t 854-2 | VAR<br>ESTEREL | Flassans | BDI (Bassin de<br>Décantation et<br>Infiltration)<br>(BassinRetention)  | A8                 | 85                       | 461                       | 19/08/2019     |                                 | 3                          | 3                          |                                  | 2                                    |                                  |                               |
| 0 |    | 20.0  | Var Esterel  | bassin_A8_085498_2<br>/ A8/BDI 855-2 | VAR<br>ESTEREL | Flassans | BDI (Bassin de<br>Décantation et<br>Infiltration)<br>(BassinRetention)  | A8                 | 85                       | 498                       | 19/08/2019     | 3                               |                            |                            |                                  |                                      |                                  |                               |
| 0 |    | 16.66 | Var Esterel  | bassin_A8_086203_2<br>/ A8/BDI 862-2 | VAR<br>ESTEREL | Flassans | BDI (Bassin de<br>Décaritation et<br>Infiltration)<br>(BassinRetention) | AB                 | 86                       | 203                       | 19/08/2019     | 1                               | 3                          |                            | x                                | 1                                    |                                  |                               |
| 0 |    | 17.03 | Var Esterel  | bassin_A8_086537_2<br>/ A8/BDD 865-2 | VAR<br>ESTEREL | Flassans | 8DD<br>(BassinRetention)                                                | AS                 | 86                       | 537                       | 19/08/2019     | 1                               | 3                          |                            |                                  |                                      | 1                                | 1                             |
| 0 |    | 20.0  | Var Esterel  | bassin_A8_086861_2<br>/ A8/BDD 869-2 | VAR<br>ESTEREL | Cabasse  | BDD<br>(BassinRetention)                                                | AB                 | 86                       | 861                       | 19/08/2019     |                                 | 3                          |                            |                                  | 3                                    |                                  | \$                            |
| 0 |    | 15.55 | Var Esterel  | hassin_A8_086080_7<br>/ A8/BDI 861-2 | VAR<br>ESTEREL | Flassans | BDI (Bassin de<br>Décantation et<br>Infiltration)<br>(BassinRetention)  | A8                 | 86                       | 8                         | 19/08/2019     | 1                               | s                          | 3                          | 1                                | 1                                    | 1                                |                               |
|   |    |       |              |                                      |                |          |                                                                         |                    |                          |                           |                |                                 |                            |                            |                                  |                                      |                                  |                               |

#### o Le tableau [Général] des bassins :

• Le tableau [Notation] :

| -stws | 0 | asisw | eb Recherche dans le tableas |                      | Q 🚖 🖸 infrastructs   | Q ★ 🙆 Infrastructures 📓 Notation [6] |                             |                          |                         |                    |              |  |  |  |  |  |  |
|-------|---|-------|------------------------------|----------------------|----------------------|--------------------------------------|-----------------------------|--------------------------|-------------------------|--------------------|--------------|--|--|--|--|--|--|
| Ξ     |   | IG    | Notation (Ouvrages amont)    | Notation (les accès) | Notation (Le bassin) | Notation (Regard d'entrée)           | Notation (Regard de sortie) | Notation (Ouvrages aval) | Notation (La plaquette) | Identifiant 🔺      | Nom 🛦        |  |  |  |  |  |  |
|       |   |       | 3                            | 3                    | 3                    |                                      |                             |                          |                         | bassin_A8_085498_2 | A8/801855-2  |  |  |  |  |  |  |
| POF   |   |       | 1                            | 3                    |                      | 4                                    | 1                           |                          |                         | bassin_A8_086203_2 | A8/BDI 862-2 |  |  |  |  |  |  |
|       | 0 |       | 1                            | 3                    |                      |                                      |                             | 1                        | 1                       | bassin_A8_086537_2 | A8/BDD 865-2 |  |  |  |  |  |  |
| (XLS  |   |       | 1                            | 1                    | 3                    | <b>a</b>                             | 1 ·                         | 1                        |                         | bassin_A8_086080_2 | A8/801861-2  |  |  |  |  |  |  |
|       |   |       |                              | 3                    |                      |                                      | 3                           |                          | 4                       | bassin_A8_086861_2 | A8/BDD 869-2 |  |  |  |  |  |  |
| Ш     |   | 3     |                              | 3                    | 3                    |                                      | 2                           |                          |                         | bassin_A8_085461_2 | A8/BDI 854-2 |  |  |  |  |  |  |
|       |   |       |                              |                      |                      |                                      |                             |                          |                         |                    |              |  |  |  |  |  |  |
|       |   |       |                              |                      |                      |                                      |                             |                          |                         |                    |              |  |  |  |  |  |  |

- Différentes fonctions sont disponibles :

- Afficher le tableau de bord d'un ouvrage.
- o Classer les ouvrages en jouant avec les colonnes.
- Cliquer sur une ligne du tableau pour éditer le tableau de bord de l'ouvrage.
- o Utiliser le bouton représentant des colonnes pour choisir les colonnes affichées.
- o Utiliser le bouton [PDF] pour exporter le tableau dans un fichier PDF.
- o Utiliser le bouton [XLS] pour exporter le tableau dans un fichier XLS.
- o Utiliser le bouton [Camembert] pour afficher des statistiques.

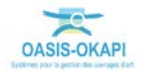

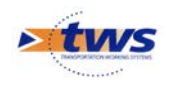

## 4.Les visites

### 4.1 Les visites de l'ouvrage

|   | IG<br>▲ | IGG   | Gestionnaire | Infrastructure                       | Canton         | Commune1 | Structure 🔺                                                            | Vole de gestion | PR voie<br>de<br>gestion | ABS<br>voie de<br>gestion | Date<br>visite | Notation<br>(Ouvrages<br>amont) | Netation<br>(Les<br>accès) | Notation<br>(Le<br>bassin) | Notation<br>(Regard<br>d'entrée) | Notation<br>(Regard<br>de<br>sortie) | Notation<br>(Ouvrages<br>avail) 🛦 | Notatio<br>(La<br>plaquett |
|---|---------|-------|--------------|--------------------------------------|----------------|----------|------------------------------------------------------------------------|-----------------|--------------------------|---------------------------|----------------|---------------------------------|----------------------------|----------------------------|----------------------------------|--------------------------------------|-----------------------------------|----------------------------|
|   | 3       | 18.88 | Var Esterel  | bassin_A8_085461_2<br>/ A8/BDI 854-2 | VAR<br>ESTEREL | Flassans | BDI (Bassin de<br>Décantation et<br>Infiltration)<br>(BassinRetention) | AS              | 85                       | 461                       | 19/08/2019     |                                 | <b>a</b> [                 | a)                         |                                  | 2                                    |                                   |                            |
| 0 | 3       | 20.0  | Var Esterel  | bassin_A8_085498_2<br>/ A8/BDI 855-2 | VAR<br>ESTEREL | Flassans | BDI (Bassin de<br>Décantation et<br>Infiltration)<br>(BassinRetention) | A8              | 85                       | 498                       | 19/08/2019     | 3                               | 3                          |                            |                                  |                                      |                                   |                            |
|   | a       | 16.66 | Var Esterel  | bassin_A8_086203_2<br>/ A8/BDI 862-2 | VAR<br>ESTEREL | Flassans | BDI (Bassin de<br>Décantation et<br>Infiltration)<br>(BassinRetention) | AB              | 86                       | 203                       | 19/08/2019     | 1                               | 3.                         |                            | 1                                | 1                                    |                                   |                            |
| 0 | з       | 17.03 | Var Esterel  | bassin_A8_086537_2<br>/ A8/BDD 865-2 | VAR<br>ESTEREL | Flassans | BDD<br>(BassinRetention)                                               | AS              | 86                       | 537                       | 19/08/2019     | 1                               | 3                          |                            |                                  | 1                                    | 1                                 | 1                          |
| 0 | 5       | 20.0  | Var Esterel  | bassin_A8_086861_2<br>/ A8/BDD 869-2 | VAR<br>ESTEREL | Cabasse  | BDD<br>(BassinRetention)                                               | AB              | 86                       | 861                       | 19/08/2019     |                                 | 3                          |                            |                                  | 3                                    |                                   | 1                          |
| 0 | 3       | 15.55 | Var Esterel  | bassin_A8_086080_2<br>/ A8/B0I 861-2 | VAR<br>ESTEREL | Flassans | BDI (Bassin de<br>Décantation et<br>Infiltration)<br>(BassinRetention) | A8              | 86                       | 8                         | 19/08/2019     | 1                               | 1                          | 3                          | 1                                | 1                                    | 1                                 |                            |

▶Dans l'interface OASIS-WEB, à partir d'un tableau interactif

- Les ouvrages sont affichés dans un tableau :

- Cliquer sur un ouvrage du tableau pour afficher son tableau de bord :

| » tws   | Oas      | isWeb Recherche dans le tableas                  |               |          | Q           | *       | Infrastructures      | Général [6]                          |                |          |                                                                         |                       |                             |                              |                | tw                              | s× VIN                     |                            |
|---------|----------|--------------------------------------------------|---------------|----------|-------------|---------|----------------------|--------------------------------------|----------------|----------|-------------------------------------------------------------------------|-----------------------|-----------------------------|------------------------------|----------------|---------------------------------|----------------------------|----------------------------|
| ÷       | bassin   | _A8_086537_2 / A8/BDD                            | 865-2         | -        | IG          | IGG     | Gestionnaire         | Infrastructure                       | Canton         | Commune1 | Structure                                                               | Voie<br>de<br>gestion | PR<br>voie<br>de<br>gestion | ABS<br>voie<br>de<br>gestion | Date<br>visite | Notation<br>(Ouvrages<br>amont) | Notation<br>(Les<br>accès) | Notation<br>(Le<br>bassin) |
|         |          |                                                  | Plans (0)     | 69       |             | 18.88   | Var Esterel          | bassin_A8_085461_2<br>/ A8/8DI 854-2 | VAR<br>ESTEREL | Flassans | BDI (Bassin de<br>Décantation et<br>Infiltration)<br>(BassinFietention) | AB                    | 85                          | 461                          | 19/08/2019     |                                 | 3                          | з                          |
|         |          |                                                  | Documents (0) | ₩<br>▼¥  |             |         | Var Esterel          | bassin_A8_085498_2<br>/ A8/BDI 855-2 | VAR<br>ESTEREL | Flassans | BDI (Bassin de<br>Décantation et<br>Infiltration)<br>(BassinFietention) | AS                    | 85                          | 498                          | 19/08/2019     | 3                               |                            |                            |
|         |          |                                                  | Schemas (0)   | St<br>St |             | 16.66   | Var Esterel          | bassin_A8_086203_2<br>/ A8/BDI 862-2 | VAR<br>ESTEREL | Flassans | BDI (Bassin de<br>Decantation et<br>Infiltration)<br>(BassinRetention)  | AS                    | 86                          | 203                          | 19/08/2019     | 1                               | 3                          | 3                          |
| Généri  | 4        | Materiau<br>Structure BDD (BassinRetextion)      |               | 9        |             |         | Var Esterel          | bassin_A8_086537_2<br>/ A8/800 865-2 | VAR<br>ESTEREL | Flassans | BDO<br>(BassinFotention)                                                | AB                    | 86                          | 537                          | 19/08/2019     | 1                               |                            |                            |
|         |          | Non AE/800 865-2<br>Identifier basin_A3_986517_2 |               | •        |             |         | Var Esterel          | bassin_A8_086861_2<br>/ A8/BDD 869-2 | VAR<br>ESTEREL | Cabasse  | BDD<br>(BassinFletention)                                               | AB                    | 86                          | 861                          | 19/08/2019     |                                 | a                          |                            |
| Ouvrag  | te .     | 800                                              | •             | •        |             | 15.55   | Var Esterel          | bassin_A8_086080_2<br>/ A8/8DI 861-2 | VAR<br>ESTEREL | Flassans | BDI (Bassin de<br>Décantation et<br>Infiltration)<br>(RassinRetention)  | AS                    | 86                          | 8                            | 19/08/2019     | 1                               | 1                          | 3                          |
| Visites | (1)      | 2019 - Contrôle annuel                           | •             | •        | _           |         | -                    | 1                                    |                | 1        |                                                                         |                       |                             |                              |                |                                 |                            |                            |
| Action  | s (0)    |                                                  | •             |          |             |         |                      |                                      |                |          |                                                                         |                       |                             |                              |                |                                 |                            |                            |
| 16      |          | 10.3 ( 100 LAD3                                  | ×             |          |             |         |                      |                                      |                |          |                                                                         |                       |                             |                              |                |                                 |                            |                            |
| Comm    | entaires |                                                  | ×             |          |             |         |                      |                                      |                |          |                                                                         |                       |                             |                              |                |                                 |                            |                            |
| Désore  | Ires     | Vigitation     Stores     Vigitation             | •             |          |             |         |                      |                                      |                |          |                                                                         |                       |                             |                              |                |                                 |                            |                            |
|         |          |                                                  |               | Afficha  | age de l'él | ément : | 1 à 6 sur 6 éléments |                                      |                |          |                                                                         |                       |                             |                              |                |                                 | récédent                   | Sulvent                    |

Cliquer dans le bloc Visites :

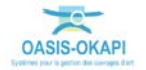

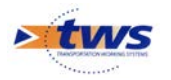

• Pour afficher le récapitulatif des visites sur l'ouvrage :

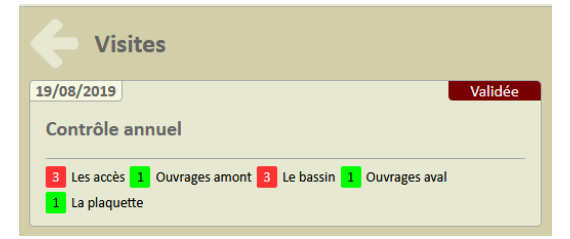

o puis le détail d'une visite :

| bassin_A8_086537_2 /                                                                                                    | A8/BDD               | 865-2      |
|----------------------------------------------------------------------------------------------------|----------------------|------------|
| 19/08/2019<br>Contrôle annuel                                                                                               |                      | Validée    |
| La plaquette     3     Les accès     1     Ouvrages amoi       3     Le bassin     Regard de sortie     1     Ouvrages amoi | nt Regard d'<br>ival | entrée     |
|                                                                                                    |                      |            |
|                                                                                                    | Documents (0)        | Cartes (0) |
|                                                                                                    |                      |            |
|                                                                                                    |                      |            |

Cliquer dans la visite :

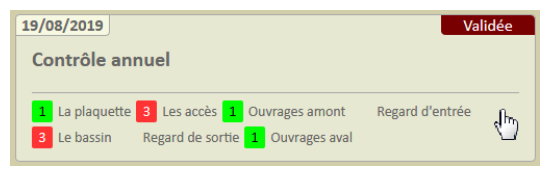

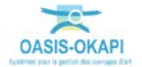

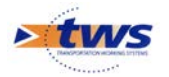

| 😓 Okapi - Mozilla Firefox                                                                                                    | And and a second second second second second second second second second second second second second second se                                                                                                    |                                                   |
|----------------------------------------------------------------------------------------------------|----------------------------------------------------------------------------------------------------|---------------------------------------------------|
| © 127.0.0.1:8080/OASIS-WEB2/okapi/index.html?20190902144116                                                                                                    |                                                                                                    | 80 % … 🖂 🕁 🗏                                      |
| Otapi - Mozilia Frefox         127.00.18080/OASIS-WEB2/okapi/index.html?20190902144116         bassin_A8_086537_2 / A8/BDD 865-2         Image: Comparison of the state of the state o                                                                                                    | Type de visite Contrôle annuel<br>Astorware A8364-537<br>Datriet VAR ESTEREL<br>Commune Flassans<br>Gersionauire Var Esterel<br>Dernier molification<br>Dernier teléchargenent<br>Structure BDD<br>Voir A3<br>Sens 2<br>Année de construction<br>Constructeur<br>District VAR ESTEREL | (20) ···· (2) (2) (2) (2) (2) (2) (2) (2) (2) (2) |
| 43.4023 / 6.2165                                                                                                    | Conditions de la visite<br>Conditions de la visite<br>Conditions atm. Ensolellié<br>Température (°C) 27<br>Précipitations (J.)<br>Date 19/08/2019<br>Commetative<br>Intervenants<br>Intervenants                                                                                      |                                                   |
| <ul> <li></li> <li></li></ul> | Conclusions<br>à ourer                                                                                                    | Détails                                           |

• Pour l'éditer sous la forme d'un PV de visite OKAPI :

Détail de la visite

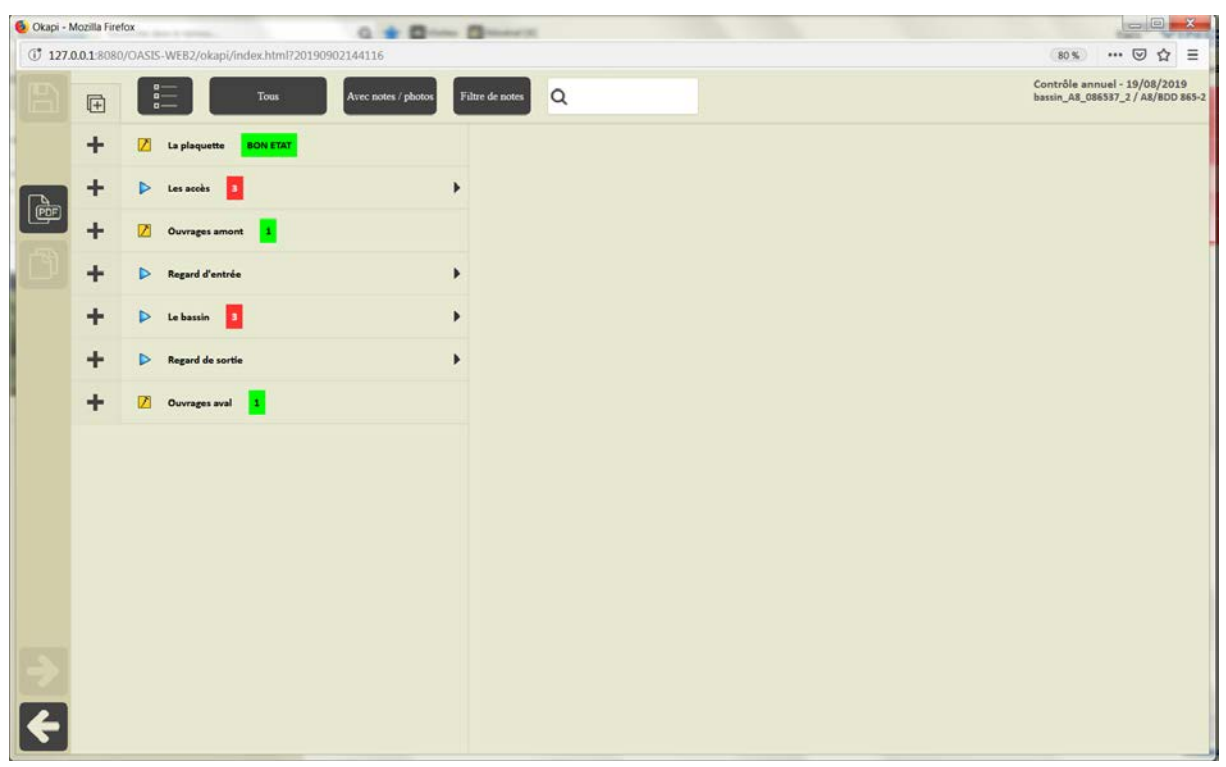

Affichage du PV de visite

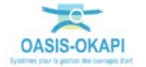

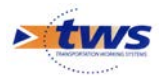

| 🙆 Okapi - N | Mozilla Firefox                                                           | and the design of the local distance of the | Contraction of the local division of the local division of the loc |                                                                                       |
|-------------|---------------------------------------------------------------------------|---------------------------------------------|----------------------------------------------------------------------------------------------------|---------------------------------------------------------------------------------------|
| 127.0       | 0.0.1:8080/OASIS-WEB2/okapi/index.html?201                                | 190902144116                                |                                                                                                    | (80.%) … 🖾 🛱 🗏                                                                        |
|             | Tous                                                                      | Avec notes / photos                         | Filtre de notes Q                                                                                                    | Contröle annuel - 19/08/2019<br>bassin_A8_086537_2 / A8/BDD 865-2                     |
|             | - Z La plaquette BON ETAT                                                 |                                             | Les actès > L'accès 1 (, )<br>Végétation                                                                                                    |                                                                                       |
|             | La plaquette BON ETAD                                                     | •                                           |                                                                                                    | Description                                                                           |
|             | 🗕 Þ Les accès 💈                                                           | •                                           |                                                                                                    | 1= PAS DE VEGETATION<br>2= PEU DE VEGETATION<br>3= PEALVOUR DE VEGETATION             |
|             | - L'accès 1 (, ) 3                                                        | Þ                                           |                                                                                                    | STEDIOLOGY DE YOULDEDOLOG                                                             |
| ್           | Végétation<br>(Lecaccés »<br>L'accès 2 (, ))                              | BEAUCOUP DE VEGETATION                      | ××                                                                                                    | × ×                                                                                   |
|             | La clôture (, )                                                           | 3 >                                         |                                                                                                    |                                                                                       |
|             | - 🛛 Ouvrages amont 1                                                      |                                             |                                                                                                    |                                                                                       |
|             | Ouvrage amont 1     Photo obligatoire si obstruction     (Ouvropes amont) |                                             |                                                                                                    |                                                                                       |
| •           | Ecoulement de l'eau<br>(Ouvrage amont =<br>Ouvrage amont 1)               |                                             | 19/08/2019 09:53:58 13/08/2019 09:53:28 19/08<br>43.4022 / 6.2162 43.4022 / 6.2162 43.4<br>Commentaire Commentaire Commentaire                                                                                                    | 2019 10:00:34 19/08/2019 10:16:35<br>022 / 6.2163 43.4022 / 6.2167<br>Commente Larger |
|             | - D Regard d'entrée                                                       | •                                           |                                                                                                    |                                                                                       |
|             | - Les vannes<br>(Regard d'entrée)                                         |                                             |                                                                                                    |                                                                                       |
|             | La vanne d'entrée<br>(Regard d'entrée > Les va                            | innei)                                      |                                                                                                    |                                                                                       |
| 5           | Manoeuvrabilité<br>(Regard d'entrée > l<br>d'entrée)                      | tes vonnes > La vonne 🛛 🕨                   |                                                                                                    |                                                                                       |
|             | Etat des joints     (Regard d'entrée > i     d'entrée)                    | Les vonnes > La vonne                       |                                                                                                    |                                                                                       |
|             | La vanne du by-pass                                                       | eneral F                                    | *                                                                                                    |                                                                                       |

Déroulement du PV de visite

- Cliquer dans les photos :

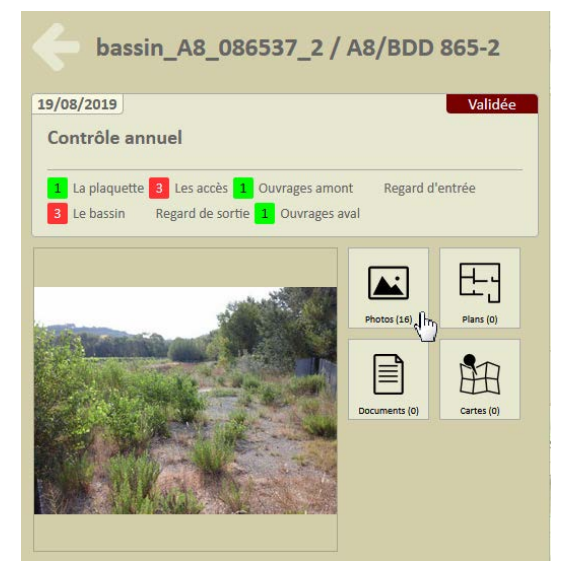

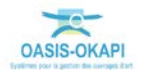

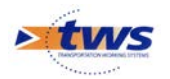

| ritus OasisWeb    | echerche dans le tableau |             | Q           | * 1      | Infrastructures    | Général [6]                          |                |          |                                                                        |                       |                             |                              |                | tw                              | × VIN                      |                            |
|-------------------|--------------------------|-------------|-------------|----------|--------------------|--------------------------------------|----------------|----------|------------------------------------------------------------------------|-----------------------|-----------------------------|------------------------------|----------------|---------------------------------|----------------------------|----------------------------|
| Photos            |                          | . 0         | IG          | IGG      | Gestionnaire       | Infrastructure                       | Canton         | Commune1 | Structure                                                              | Vole<br>de<br>gestion | PR<br>voie<br>de<br>gestion | ABS<br>voie<br>de<br>gestion | Date<br>visite | Notation<br>(Ouvrages<br>amont) | Notation<br>(Les<br>accès) | Notation<br>(Le<br>bassin) |
| Ajouter           |                          | 69          |             |          |                    |                                      |                |          |                                                                        | -                     |                             | *                            |                | -                               | _                          | -                          |
| 1566201205033.jpg | 1566201631445.jpg        |             |             | 18.88    | Var Esterel        | bassin_A8_085461_2<br>/ A8/BDI 854-2 | VAR<br>ESTEREL | Flassans | BDI (Bassin de<br>Décantation et<br>Infiltration)<br>(BassinRetention) | AB                    | 85                          | 461                          | 19/08/2019     |                                 | 3                          | 3                          |
|                   |                          | ≝<br>₽<br>₽ |             | 20.0     | Var Esterel        | bassin_A8_085498_2<br>/ A8/BDI 855-2 | VAR<br>ESTEREL | Flassans | BDI (Bassin de<br>Décantation et<br>Infiltration)<br>(BassinRetention) | AB                    | 85                          | 498                          | 19/08/2019     | 3                               |                            | 3                          |
|                   |                          | ×           |             | 16.66    | Var Esterel        | bassin_A8_086203_2<br>/ A8/BDI 862-2 | VAR<br>ESTEREL | Flassans | BDI (Bassin de<br>Décantation et<br>Infiltration)<br>(BassinRetention) | A8                    | 86                          | 203                          | 19/08/2019     | 1                               | 3                          | з                          |
| 19/08/2019        | 19/08/2019               |             |             |          | Var Esterel        | bassin_A8_086537_2<br>/ A8/BDD 865-2 | VAR<br>ESTEREL | Flassans | BDD<br>(BassinRetention)                                               | A8                    | 86                          | 537                          | 19/08/2019     | 1                               |                            | 3                          |
|                   |                          |             | 3           | 20.0     | Var Esterel        | bassin_A8_086861_2<br>/ A8/BDD 869-2 | VAR            | Cabasse  | BDD<br>(BassinRetention)                                               | A8                    | 86                          | 861                          | 19/08/2019     |                                 | 3                          | 3                          |
| 1566202591509.jpg | 1566202499918.jpg        | D           |             | 15.55    | Var Esterel        | bassin_A8_086080_2<br>/ A8/BDI 861-2 | VAR<br>ESTEREL | Flassans | BDI (Bassin de<br>Décantation et<br>Infiltration)<br>(BassinRetention) | A8                    | 86                          | 8                            | 19/08/2019     | 1                               | 1                          | 3                          |
| 19/08/2019        | 19/08/2019               |             |             |          |                    |                                      | 1              | 1        |                                                                        |                       |                             |                              |                |                                 |                            | ).                         |
| 1566202529220.jpg | 1566202480358.jpg        | Affici      | nage de l'i | lément 1 | à 6 sur 6 éléments |                                      |                |          |                                                                        |                       |                             |                              |                | р                               | récédent                   | L Suivant                  |

• Pour consulter toutes les photos prises lors de la visite :

### 4.2 Les visites des ouvrages

▶ Dans l'interface OASIS-WEB, utiliser la vue Visites

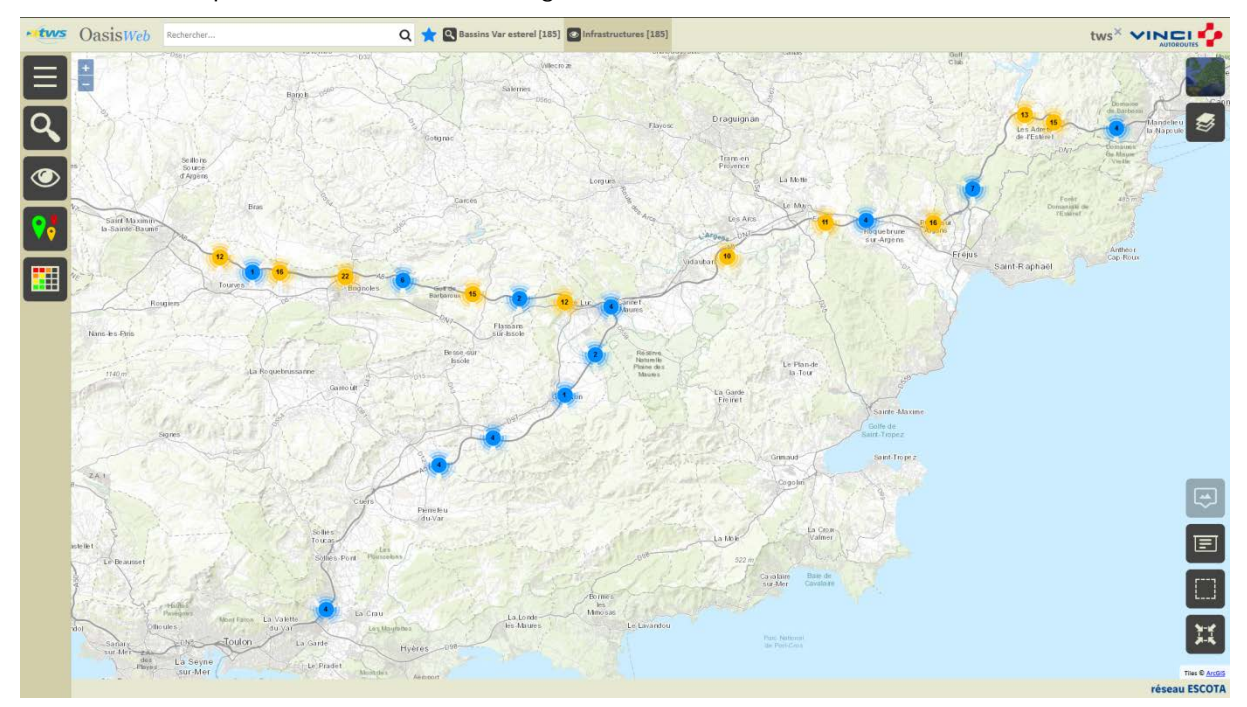

Après avoir affiché les ouvrages :

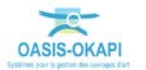

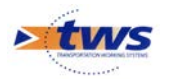

- Passer en vue [Visites] :

|   | Vues              |
|---|-------------------|
|   | I Infrastructures |
|   | V Visites         |
|   | D Désordres       |
| ۲ | E Eléments        |

• Pour afficher les visites réalisées ou en cours de réalisation sur les ouvrages :

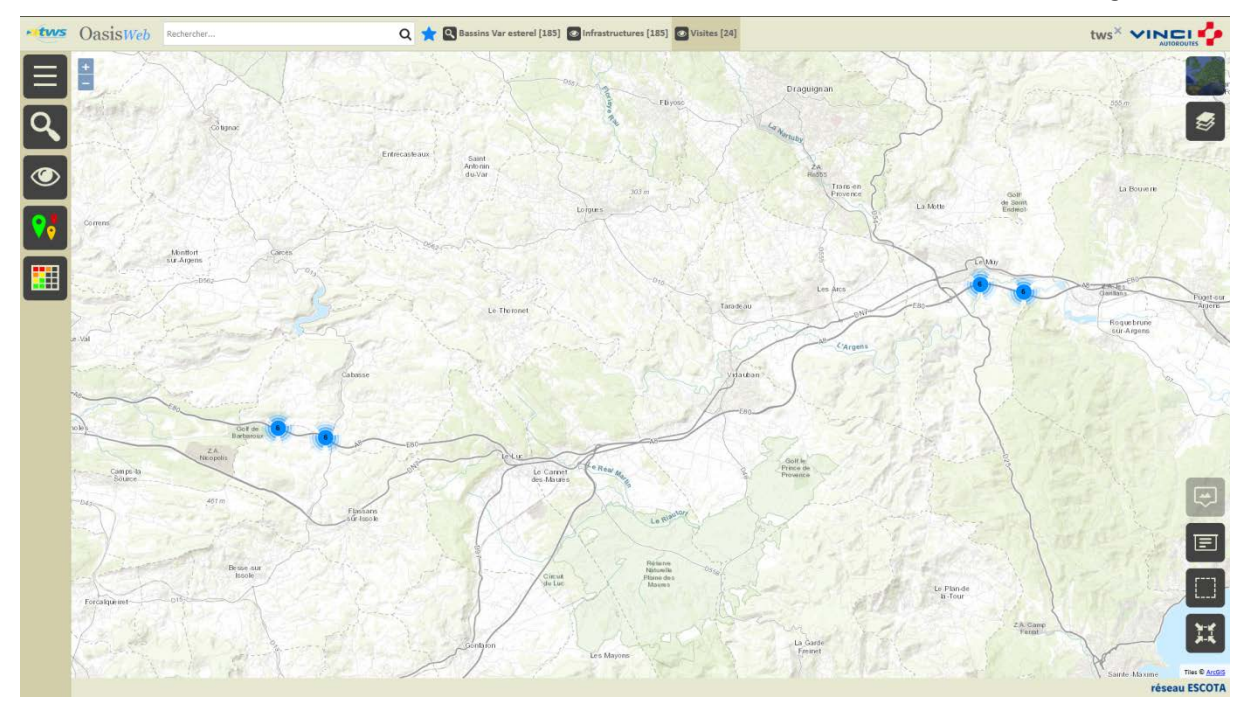

- Afficher la Thématique [Statut] :

|   | C Thématiques |
|---|---------------|
|   | Année         |
|   | IG            |
|   | Intervenant   |
|   | Statut        |
| • | Туре          |

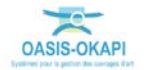

**?** 

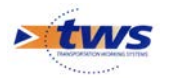

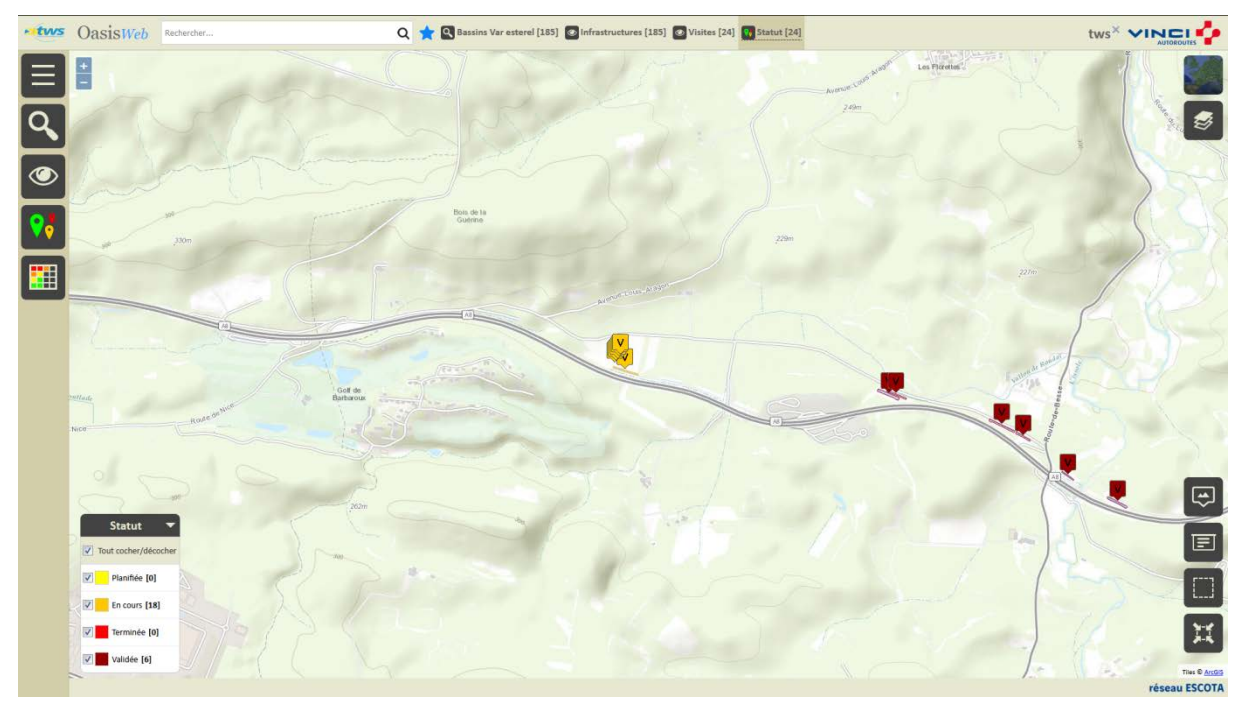

o 6 visites sont des visites validées les autres sont en cours de réalisation :

## 4.3 Les tableaux de visites

#### ►Utiliser les tableaux interactifs

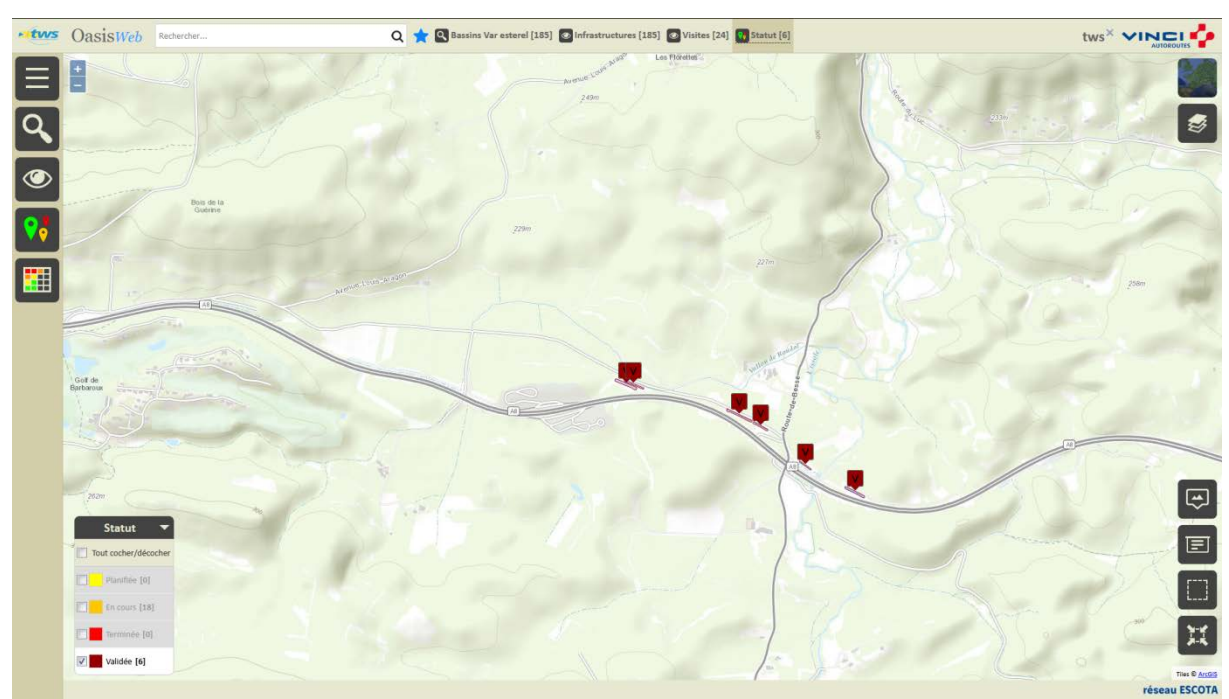

Dans la Vue Visites, les 6 visites validées sont affichées :

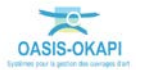

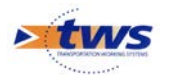

- Afficher les visites dans le tableau [Général] :

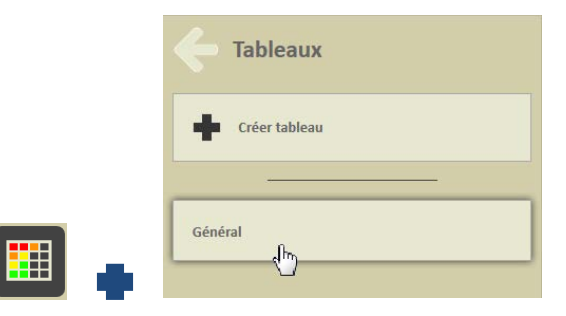

- Pour afficher les visites dans un tableau interactif :

| • tws                                                                                                    | Oas      | sisWeb          | Recherche dans le tablea | u              | 🚖 🖸 Visites 📲 Général [6]         |             |          | tws×             |                                  |
|----------------------------------------------------------------------------------------------------|----------|-----------------|--------------------------|----------------|-----------------------------------|-------------|----------|------------------|----------------------------------|
|                                                                                                    |          | IG 🔺            | IGG 🔺                    | Gestionnaire 🔺 | Infrastructure 🔺                  | IG Visite 🔺 | Statut 🔺 | Type de visite 🔺 | Année 🔺                          |
|                                                                                                    |          | 3               | 18.88                    | Var Esterel    | bassin_A8_085461_2 / A8/BDI 854-2 | 3           | Validée  | Contrôle annuel  | 2019                             |
| Lange 1                                                                                                    |          | 3               | 20.0                     | Var Esterel    | bassin_A8_085498_2 / A8/8DI 855-2 | 3           | Validée  | Contrôle annuel  | 2019                             |
|                                                                                                    |          | 3               | 16.66                    | Var Esterel    | bassin_A8_086203_2 / A8/BDI 862-2 | а           | Validée  | Contrôle annuel  | 2019                             |
| (Ba                                                                                                    |          | 3               | 17.03                    | Var Esterel    | bassin_A8_086537_2 / A8/8DD 865-2 | 3           | Validée  | Contrôle annuel  | 2019                             |
|                                                                                                    |          | 3               | 20.0                     | Var Esterel    | bassin_A8_086861_2 / A8/BDD 869-2 | 3           | Validée  | Contrôle annuel  | 2019                             |
|                                                                                                    |          | 3               | 15.55                    | Var Esterel    | bassin_A8_086080_2 / A8/BDI 861-2 | 3           | Validée  | Contrôle annuel  | 2019                             |
|                                                                                                    |          |                 |                          |                |                                   |             |          |                  |                                  |
| <ul><li></li><li></li></ul> | Affichaj | ge de l'élément | 1 à 6 sur 6 éléments     |                |                                   |             |          | Préc             | ident 1 Sulvant<br>réseau ESCOTA |

- Différentes fonctions sont disponibles :
  - Afficher le tableau de bord d'un ouvrage.
  - Classer les ouvrages en jouant avec les colonnes.
  - Cliquer sur une ligne du tableau pour éditer le tableau de bord de l'ouvrage.
  - o Utiliser le bouton représentant des colonnes pour choisir les colonnes affichées.
  - Utiliser le bouton [PDF] pour exporter le tableau dans un fichier PDF.
  - o Utiliser le bouton [XLS] pour exporter le tableau dans un fichier XLS.
  - o Utiliser le bouton [Camembert] pour afficher des statistiques.

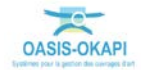

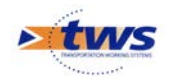

### 5.Les désordres

Se référer au memento « Suivi des désordres dans OASIS-WEB »

### 5.1 Les désordres de l'ouvrage

#### ▶ Dans l'interface OASIS-WEB, utiliser le tableau de bord des ouvrages

Le récapitulatif des interventions sur l'ouvrage (visites, actions, opérations) et des désordres est affiché dans le tableau de bord de l'ouvrage :

| Marine OasisWeb Rechercher                                                                                                    | Q 👷 🔁 Bassins Var esterel [183] 🔤 infrastructures [185]                                                                                                    |                                                                                                    |
|----------------------------------------------------------------------------------------------------|----------------------------------------------------------------------------------------------------|----------------------------------------------------------------------------------------------------|
| bassin_A8_086537_2 / A8/BDD 865-2                                                                                                    | 1                                                                                                    | rabaan                                                                                                    |
| Image: Strategy of the strategy of the strategy of the |                                                                                                    | all heads and all heads and al |
| Material<br>Général Soutan BOO (Headefleesting)<br>Noin AR000 85-2<br>Internitive Namin, AL, 20037-3                                                                                                    |                                                                                                    |                                                                                                    |
| Ouvrage 800                                                                                                    | 300 Bit de la Tourne 2200                                                                                                    | The Aller                                                                                                    |
| Visites (1) 2139 - Contrôle annuel                                                                                                    |                                                                                                    | and the second                                                                                                    |
| Actions (0)                                                                                                    |                                                                                                    |                                                                                                    |
| 16 No 8 ( 100 8288 9                                                                                                    |                                                                                                    |                                                                                                    |
| Commentaires                                                                                                    |                                                                                                    |                                                                                                    |
| Wightwon     Désordres     Wightwon     Wightwon     Wightwon     Wightwon                                                                                                    | All and a set of the set of the s | Kill                                                                                                    |
|                                                                                                    |                                                                                                    | réseau ESCOTA                                                                                                    |

- Cliquer dans le bloc Désordres :

|           | 3 Végétation |     |   |
|-----------|--------------|-----|---|
| Désordres | 3 Boues      | dho | • |
|           | 3 Végétation |     |   |

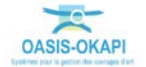

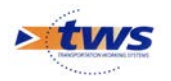

- Netwos OasisWeb Recherche Q 🚖 🖳 Bassins Var esterel [185] 💽 Infrastructures [185] + Désordres Végétation 3 Note: 3 69 I: Les accès -> L'accès 1 (, ) e: Accès à dégager Boues Note: 3 Le bassin -> Le bassin (Bassin bdd. ) Végétati Note: 3 Le bassin -> Le bassin (Bassin\_bdd, ) Arbustes dans le bassin Emp Ecoulement de l'eau Note: 1 Emplaceme Ourranes amont -> Ouvrage amo Manoeuvrabilité Note: nes -> La vanne du by-pas E Etat des joints R R 9 2 Empla ard d'entrée -> Les vannes -> La vanne du by-pass Ecoulement de l'eau Ħ ment: Ouvrages aval -> Ouvrage aval 1 réseau ESCOTA
- Pour éditer la liste des désordres de l'ouvrage :

### 5.2 Les désordres des ouvrages

Dans l'interface OASIS-WEB, utiliser la vue Désordres

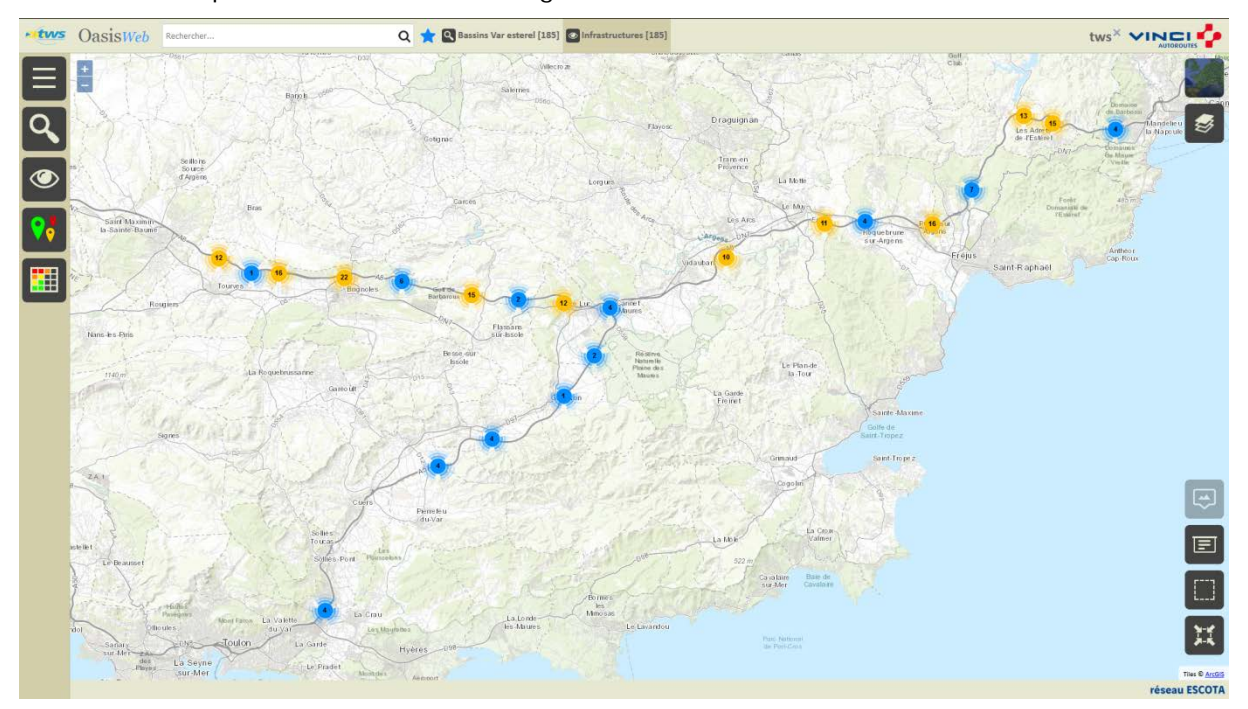

Après avoir affiché les ouvrages :

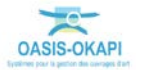

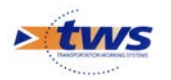

- Passer en vue [Désordres] :

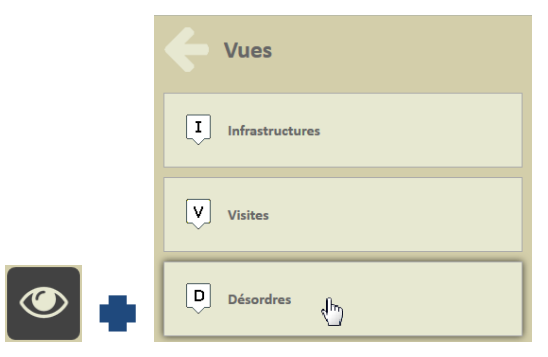

• Pour afficher les désordres relevés sur les ouvrages :

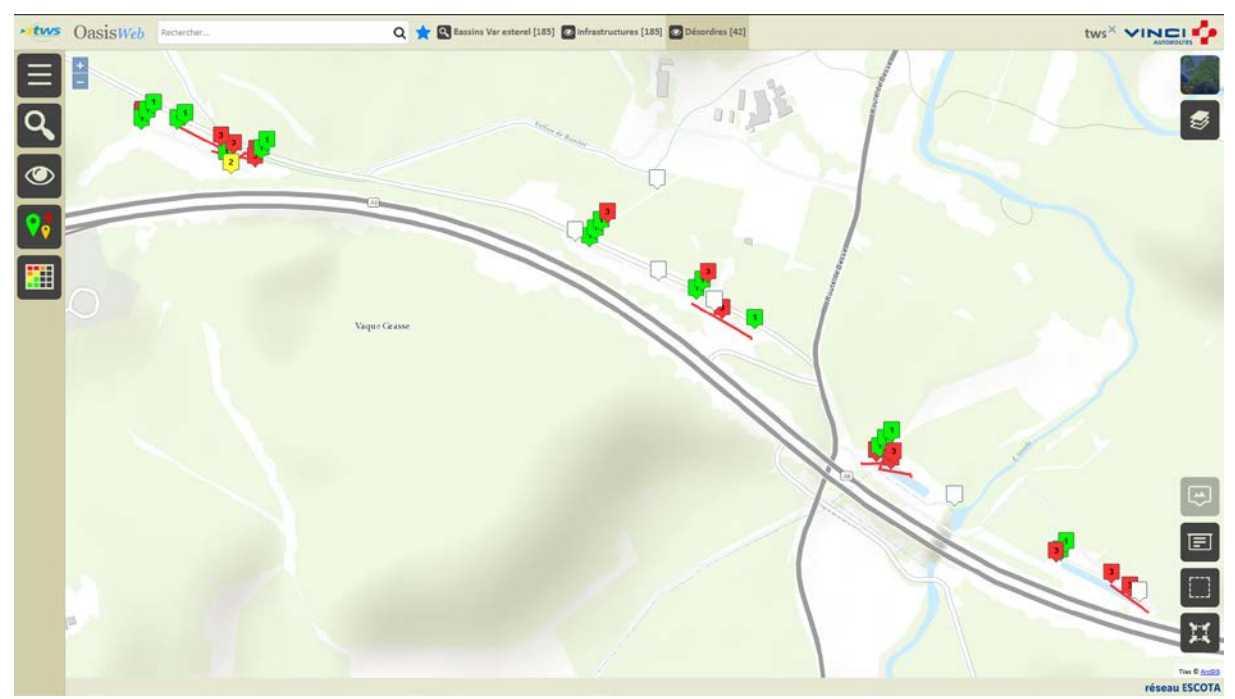

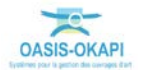

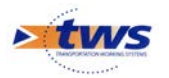

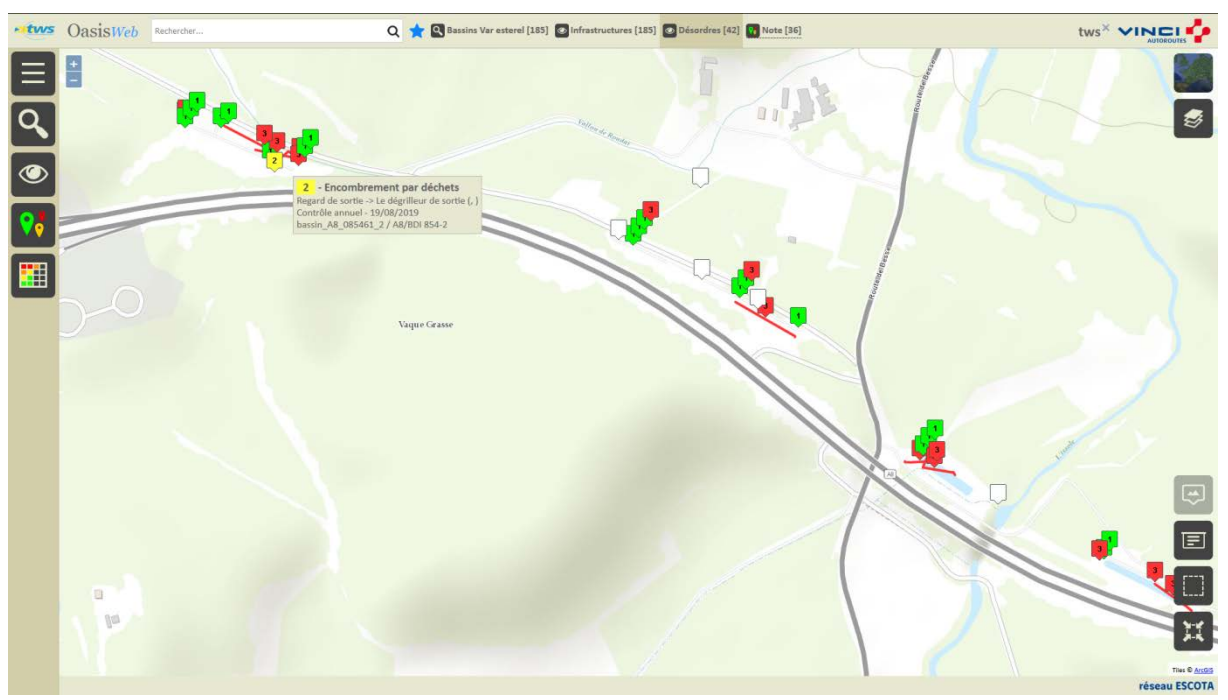

- Survoler un désordre pour en afficher le détail :

- Le pointer pour l'éditer :

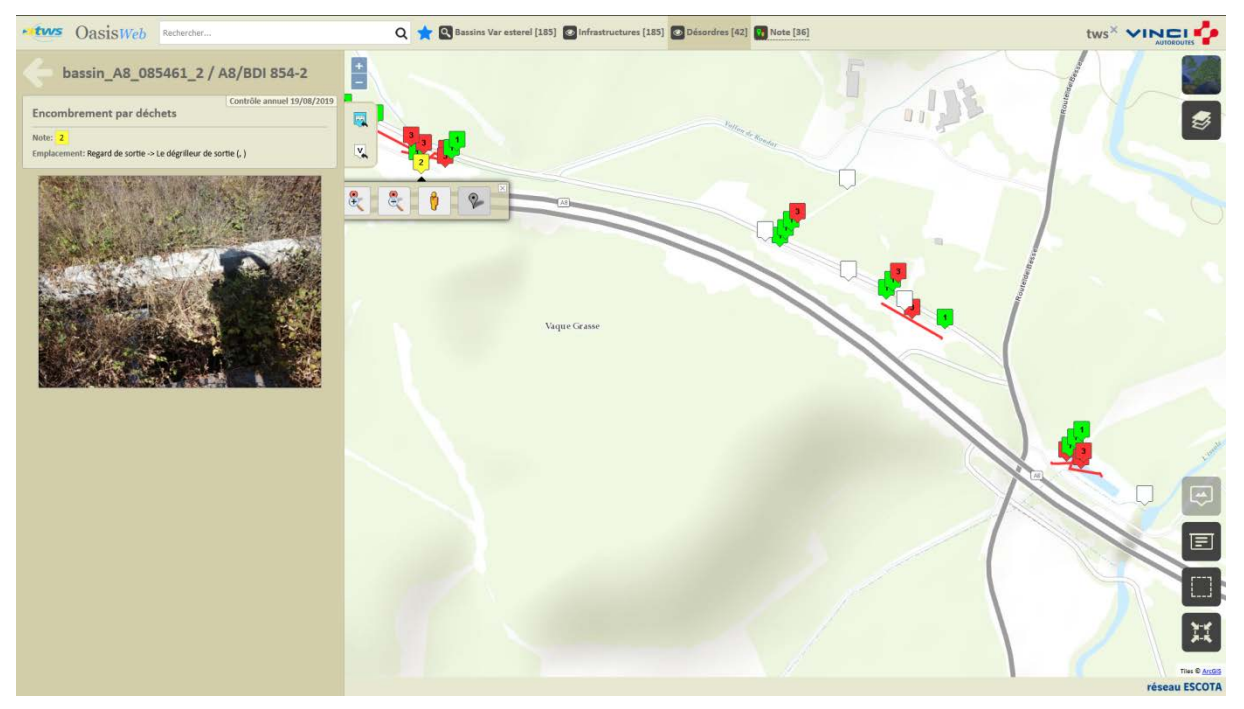

- Utiliser le bouton [Tableaux] :

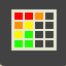

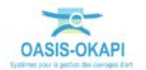

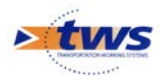

| • tws    | 0     | asisWeb Recherche              | davs le tableax  | ۹ ★ 🛙                                | Désordres | [ Général [42]            |                                       |                 |            |      | tw           |                                     |
|----------|-------|--------------------------------|------------------|--------------------------------------|-----------|---------------------------|---------------------------------------|-----------------|------------|------|--------------|-------------------------------------|
| Ξ        | 0     | Note partie d'ouvrage          | Partie d'ouvrage | Infrastructure 🔺                     | Note      | Désordre / Intervention   | Emplacement                           | Type de visite  | Date       | Voie | Localisation | Composant 🔺                         |
|          |       | 3                              | Le bessin        | bassin_A8_085461_2 / A8/801<br>854-2 | 3         | Boues                     | Le bassin -> Le bassin (Bassin_bdl, ) | Contrôle annuel | 19/08/2019 | A8   | 85+461       | Le bassin (Bassin_bdi,<br>)         |
| e        |       |                                | Le bassin        | bassin_A8_085461_2 / A8/801<br>854-2 | 3         | Wégétation dans le bassin | Le bassin -> Le bassin (Bassin_bdi, ) | Contrôle annuel | 19/08/2019 | AS   | 85+461       | Le bassin (Bassin_bdi,<br>)         |
| <u>R</u> | 0     |                                | Le bassin        | bassin_A8_085461_2 / A8/801<br>854-2 | 1         | Wegétation                | Le bassin -> Rampe accès au fond (, ) | Contrôle annuel | 19/08/2019 | AS   | 85+461       | Rampe accès au fond<br>(, )         |
|          |       |                                | Le bassin        | bassin_A8_085498_2 / A8/8DI<br>855-2 |           | Boues                     | Le bassin -> Le bassin (Bassin_bdl, ) | Contrôle annuel | 19/08/2019 | A8   | 85+498       | Le bassin (Bassin_bdi,<br>)         |
|          |       |                                | La baccin        | bassin_A8_085498_2 / A8/801<br>855-2 |           | Wigitation dans le bassin | te havin -> te havin (flavin_bdi, )   | Contrôle annuel | 19/08/2019 | AS   | 85+498       | Le bassin (Bassin_bdi,<br>)         |
|          |       |                                | Le bassin        | bassin_A8_085498_2 / A8/801<br>855-2 | 1         | Encombrement par déchets  | Le bassin -> Le dégriffeur  , }       | Contrôle annuel | 19/08/2019 | A8   | 85+498       | Le dégrilleur (, )                  |
|          |       |                                | Le bassin        | bassin_A8_085498_2 / A8/BDI<br>855-2 | 1         | Wégétation                | Le bassin -> Rampe accès au fond (, ) | Contrôle annuel | 19/08/2019 | A8   | 85+498       | Rampe accès au fond<br>(, )         |
|          |       |                                | Le bassin        | bassin_A8_086080_2 / A8/BDI<br>861-2 | 3         | Boues                     | Le bassin -> Le bassin (Bassin_bdi, ) | Contrôle annuel | 19/08/2019 | A8   | 86+8         | Le bassin (Bassin_bdi,<br>)         |
|          |       |                                | Le bassin        | bassin_A8_086080_2 / A8/BDI<br>861-2 |           | Wigétation                | Le bassin -> Rampe accès au fond (, ) | Contrôle annuel | 19/08/2019 | A8   | 86+8         | Rampe accès au fond<br>(, )         |
|          |       |                                | Le bassin        | bassin_A8_086080_2 / A8/BDI<br>861-2 |           | Wigitation dans le bassin | Le bassin -> Le bassin (Bassin_bdi, ) | Contrôle annuel | 19/08/2019 | A8   | 86+8         | Le bassin (Bassin_bdi,<br>)         |
|          |       |                                | Le bassin        | bassin_A8_086203_2 / A8/BDI<br>862-2 | 3         | Boues                     | Le bassin -> Le bassin (Bassin_bdl, ) | Contrôle annuel | 19/08/2019 | AS   | 86+203       | Le bassin (Bassin_bdi,<br>)         |
|          |       |                                | Le bessin        | bassin_A8_086203_2 / A8/BDI<br>862-2 |           | Wégétation dans le bassin | Le bassin -> Le bassin (Bassin_bdi, ) | Contrôle annuel | 19/08/2019 | A8   | 86+203       | Le bassin (Bassin_bdi,<br>)         |
|          |       |                                | Le bessin        | bassin_A8_086537_2 / A8/BDD<br>865-2 | 3         | Boues                     | Le bassin -> Le bassin (Bassin_bdd, ) | Contrôle annuel | 19/08/2019 | A8   | 86+537       | Le bassin (Bassin_bdd,<br>)         |
|          |       |                                | Le bassin        | bassin_A8_086537_2 / A8/8DD<br>865-2 | 3         | Végétation                | Le bassin -> Le bassin (Bassin_bdd, ) | Contrôle annuel | 19/08/2019 | AS   | 86+537       | Le bassin (Bassin_bdd,<br>}         |
|          |       | 3                              | Le bassin        | bassin_A8_086861_2 / A8/800          | 3         | Boues                     | Le bassin -> Le bassin (Bassin bdd, ) | Contrôle annuel | 19/08/2019 | AS   | 85+861       | Le bassin (Bassin_bdd, 🖕            |
| 4        | Affic | hage de l'élément 1 à 42 sur 4 | 2 ééments        |                                      |           |                           |                                       |                 |            |      | P            | récédent 1 Sulvant<br>réseau ESCOTA |

#### • Pour afficher les désordres dans un tableau interactif :

#### - Cliquer sur un désordre pour le consulter :

| bassin_A8_085498_2 / A8/BDI 855-2                                                                                                    |   | Note partie<br>d'ouvrage | Partie<br>d'ouvrage | Infrastructure 🔺                     | Note | Désordre /<br>Intervention   | Emplacement 🔺                            | Type de<br>visite  | Date       | Voie | Localisation | Composant                   |
|----------------------------------------------------------------------------------------------------|---|--------------------------|---------------------|--------------------------------------|------|------------------------------|------------------------------------------|--------------------|------------|------|--------------|-----------------------------|
| égétation                                                                                                    |   |                          | Le bassin           | bassin_A8_085461_2 /<br>A8/8DI 854-2 | 3.   | Boues                        | Le bassin → Le bassin<br>(Bassin_bdi, )  | Contrôle<br>annuel | 19/08/2019 | AS   | 85+461       | Le bassin<br>(Bassin_bdi, ) |
| ate:<br>nplacement: Le bassin -> Rampe accès au fond (, )                                                                                                    | 3 |                          | Le bassin           | bassin_A8_085461_2/<br>A8/801 854-2  |      | Végétation dans le<br>bassin | Le bassin → Le bassin<br>(Bassin_bdi, )  | Contrôle<br>annuel | 19/08/2019 | AS   | 85+461       | Le bassin<br>(Bassin_bdi, ) |
| Contractor of the Contractor                                                                                                    | 0 |                          | Le bassin           | bassin_A8_085461_27<br>A8/801854-2   | 1    | Végétation                   | Le bassin → Rampe accès<br>au fond (, )  | Contrôle<br>annuel | 19/08/2019 | A8   | 85+461       | Rampe accès a<br>fond (, )  |
|                                                                                                    | 0 |                          | Le bassin           | bassin_A8_085498_2 /<br>A8/801855-2  | 31   | Boues                        | te bassin ⇒ Le bassin<br>(Bassin_bdi, )  | Contrôle<br>annuel | 19/08/2019 | A8   | 85+498       | Le bassin<br>(Bassin_bdi, ) |
|                                                                                                    | 0 |                          | Le bassin           | bassin_A8_085498_2 /<br>A8/BDI 855-2 |      | Végétation dans le<br>bassin | Le bassin -> Le bassin<br>(Bassin_bdi, ) | Contrôle<br>annuel | 19/08/2019 | A8   | 85+498       | Le bassin<br>(Bassin_bdi, ) |
|                                                                                                    | 0 |                          | Le bassin           | bassin_A8_085498_2 /<br>A8/BDI 855-2 | 1    | Encombrement par<br>déchets  | Le bassin → Le dégrilleur (,<br>)        | Contrôle<br>annuel | 19/08/2019 | A8   | 85+498       | Le dégrilleur (,            |
|                                                                                                    | 0 | 6                        | Le bussio           | bassin_A8_085498_2 /<br>A8/801 855-2 |      | Végétation                   | Le bassin > Rampe accès<br>au fond (, )  | Contrôle<br>annuel | 19/08/2019 | A8   | 85+498       | Rampe accès<br>fond (, )    |
|                                                                                                    | 0 |                          | Le bassin           | bassin_A8_086080_2 /<br>A8/BDI 861-2 | 3    | Boues                        | Le bassin -> Le bassin<br>(Bassin_bdi, ) | Contrôle<br>annuel | 19/08/2019 | A8   | 85+8         | Le bassin<br>(Bassin_bdi, ) |
| A CARLENS OF THE REAL OF THE REAL OF THE R | 0 |                          | Le bassin           | bassin_A8_086080_2 /<br>A8/BDI 861-2 |      | Végétation                   | Le bassin -> Rampe accès<br>au fond (, ) | Contrôle<br>annuel | 19/08/2019 | AB   | 85+8         | Rampe accès<br>fond (, )    |
|                                                                                                    | 0 |                          | Le bassin           | bassin_A8_086080_2 /<br>A8/BDI 861-2 |      | Wigétation dans le bassin    | Le bassin -> Le bassin<br>(Bassin_bdi, ) | Contrôle<br>annuel | 19/08/2019 | A8   | 85+8         | Le bassin<br>(Bassin_bdi, ) |
|                                                                                                    | 0 |                          | Le bassin           | bassin_A8_086203_2 /<br>A8/BDI 862-2 | 3    | Boues                        | Le bassin -> Le bassin<br>(Bassin_bol, ) | Contrôle<br>annuel | 19/08/2019 | A8   | 86+203       | Le bassin<br>(Bassin_bdi, ) |
| TALK CAS                                                                                                    | 0 |                          | Le bassin           | bassin_A8_086203_2 /<br>A8/BDI 862-2 |      | Végétation dans le<br>bassin | Le bassin → Le bassin<br>(Bassin_bdi, )  | Contrôle<br>annuel | 19/08/2019 | A8   | 86+203       | Le bassin<br>(Bassin_bdi, ) |
|                                                                                                    | 0 |                          | Le bassin           | bassin_A8_086537_2 /<br>A8/BDD 865-2 | 3    | Boves                        | Le bassin → Le bassin<br>(Bassin_bdd, )  | Contrôle<br>annuel | 19/08/2019 | A8   | 86+537       | Le bassin<br>(Bassin_bdd.)  |
|                                                                                                    | 0 |                          | Le bassin           | bassin_A8_086537_27<br>A8/8DD 865-2  | 3    | Végétation                   | te bassin ⇒ te bassin<br>(Bassin_bód, )  | Contrôle<br>annuel | 19/08/2019 | A8   | 86+537       | Le bassin<br>(Bassin_bdd, ) |
|                                                                                                    | 0 |                          | Le bassin           | bassin_A8_086861_2 /<br>A8/BDD 869-2 | 3    | Boues                        | Le bassin → Le bassin<br>(Bassin_bód, )  | Contrôle<br>annuel | 19/08/2019 | AB   | 85+861       | Le bassin<br>(Bassin_bdd, ) |
|                                                                                                    | 0 |                          | Le bassin           | bassin_A8_086861_2 /                 |      | Végétation                   | Le bassin → Rampe accès                  | Contrôle           | 19/08/2019 | A8   | 85+861       | Rampe accès                 |

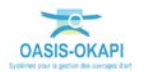

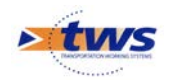

## 6.Les actions

►Se référer au tutoriel « Création d'actions à réaliser sur des ouvrages à partir de l'analyse de leurs désordres »

## 6.1 Créer des actions à partir des désordres

Dans l'interface OASIS-WEB, utiliser la vue Désordres

- Dans la Vue Désordres :

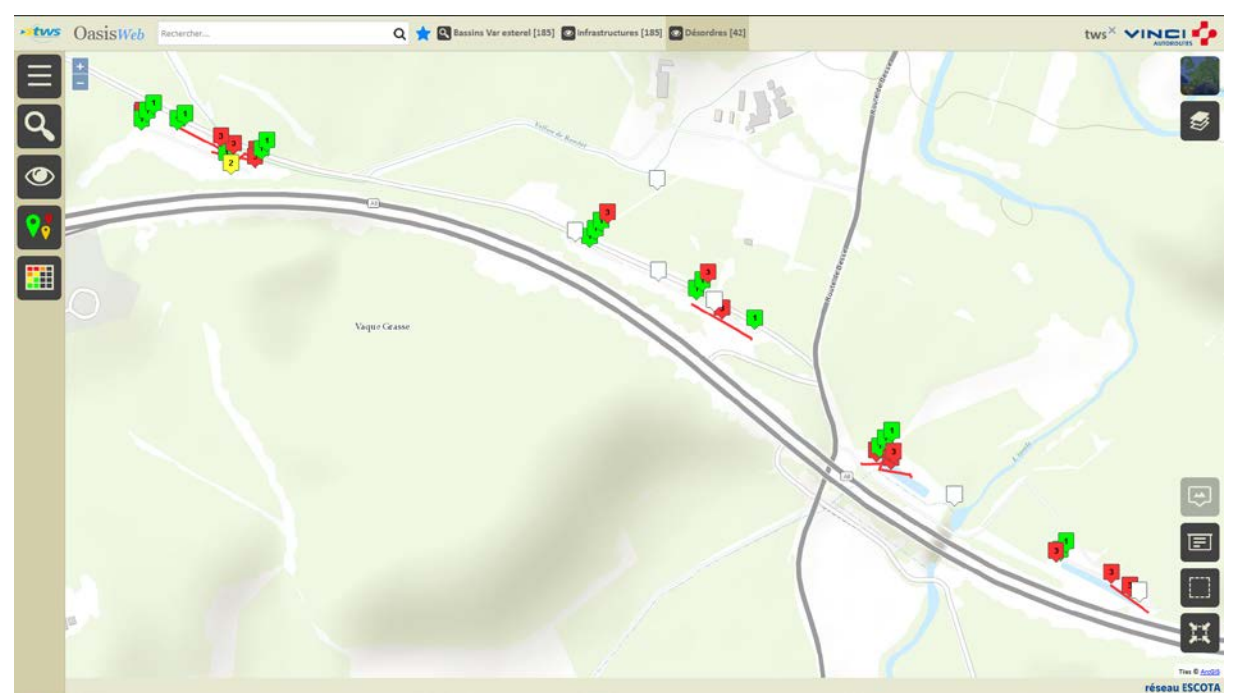

Afficher la Thématique [Note] :

| Thématiques           |
|-----------------------|
| Composant             |
| Evolution             |
| Nature                |
| Note                  |
| Note partie d'auvrage |

• Pour afficher les ouvrages en fonction de leur Note.

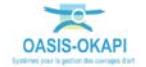

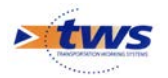

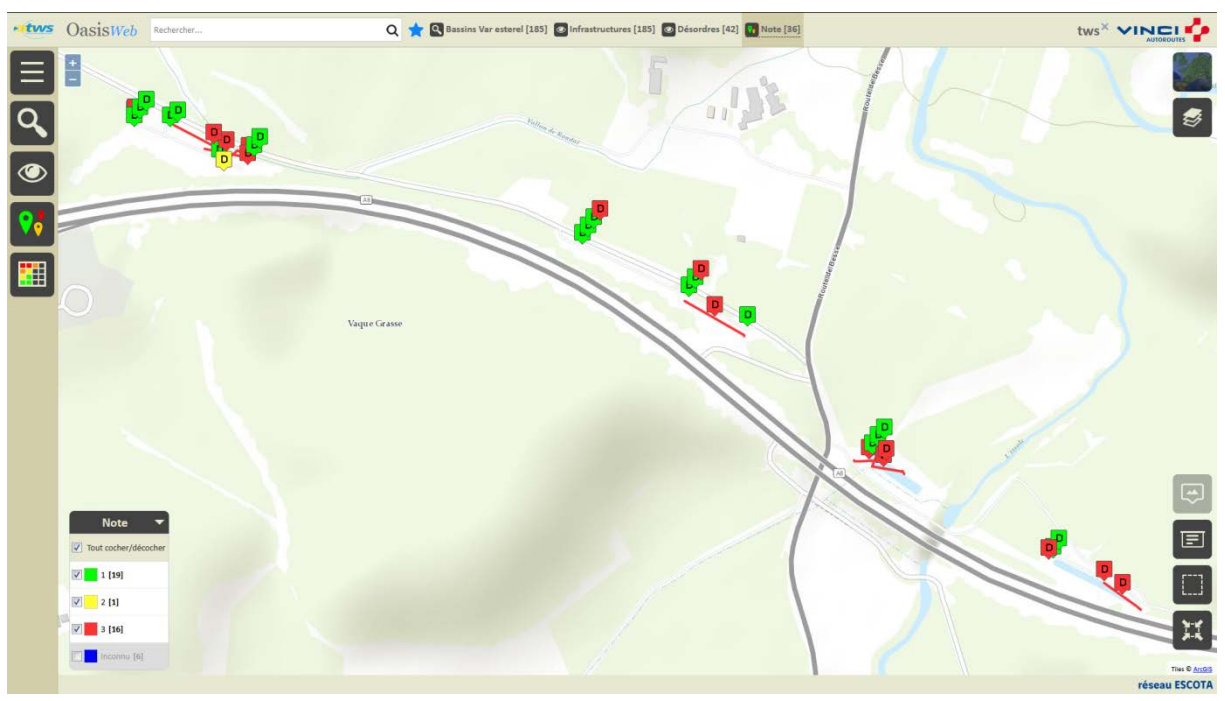

Ne garder en présélection que les désordres notés :

Utiliser le bouton [Tableaux] :

## 

- CasisWeb Recherche dans le tableau Q 👷 🔯 Désordres 📑 Général [36] tws× VINCI Partie d'ouvrage Type de visite Note partie d'ouvrage Désordre / Date Localisati Voie Con Infrastructure Emplacement . bassin\_A8\_085461\_2 / A8/BDI 854-2 Contrôle Le bassin (Bassin\_bdi, ) e bassin -> Le bass Bassin\_bdi, ) 19/08/2019 A8 Le bassin Boues 85+461 P nnuel Contrôle annuel bassin\_A8\_085461\_2 / A8/BDI 854-2 Végétation dans le e bassin -> Le bassir Rassin (bdi ) Le bassin (Bassin\_bdi, ) Le bassin 19/08/2019 A8 85+461 xLS Le bassin -> Rampe acci fond (, ) \_A8\_085461\_2 / Contrôle Rampe accès au fond (, ) Le bassin Végétation 19/08/2019 A8 85+461 assin\_A8\_085498\_2 / \8/BDI 855-2 Le bassin -> Le bassi (Bassin\_bdi, ) Ш Contrôle Le bassin (Bassin\_bdi, ) Le bassin Boues 19/08/2019 A8 85+498 Innuel Végétation dans le Le bassin -> Le bassin (Bassin\_bdi, ) Contrôle Le bassin (Bassin\_bdi, ) 19/08/2019 A8 85+498 Le bassin annuel assin\_A8\_085498\_2 / 8/BDI 855-2 Contrôle Le bassin Le bassin -> Le dégrilleur (, ) 19/08/2019 A8 85+498 Le dégrilleur (, ) Encomb déchets innuel Le bassin -> Rampe accès au fond (, ) Dassin\_A8\_085498\_2 / A8/BDI 855-2 Contrôle annuel Rampe accès au fond (, ) Le bassir Végétation 19/08/2019 A8 85+498 Le bassin -> Le bass (Bassin\_bdi, ) Dassin\_A8\_086080\_2 / A8/BDI 861-2 Contrôle annuel Le bassin (Bassin\_bdi, ) Le bassir 19/08/2019 A8 86+8 Boues Le bassin (Bassin\_bdi, ) bassin\_A8\_086203\_2 / A8/BDI 862-2 Le bassin -> Le bassin (Bassin\_bdi, ) Contrôle Le bassin Boues 19/08/2019 A8 86+203 annuel bassin\_A8\_086537\_2 / A8/BDD 865-2 Le bassin -> Le bassi (Bassin\_bdd, ) Contrôle Le bassin (Bassin\_bdd, ) Le bassin 19/08/2019 A8 86+537 Boues annuel bassin\_A8\_086537\_2 / A8/BDD 865-2 Contrôle annuel e bassin -> Le bassin Bassin\_bdd, ) Le bassin (Bassin\_bdd, ) Le bassin Végétation 19/08/2019 A8 86+537 bassin\_A8\_086861\_2 / A8/BDD 869-2 Contrôle annuel Le bassin (Bassin\_bdd, ) Le bassin -> Le bassir (Bassin bdd, ) Le bassin 19/08/2019 A8 86+861 Boues ent 1 Suit Affichage de l'élément 1 à 36 sur 36 éléments Précéd réseau ESCOTA
- o Pour afficher les désordres dans un tableau interactif :

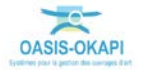

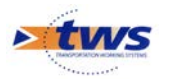

| » two | 0   | asisWeb         | Recherche dans le tableau   |                    | Q 🚖 🖸 Désordres                      | Général [36]              |                                                  |                  |            |        | tws          |                                   |
|-------|-----|-----------------|-----------------------------|--------------------|--------------------------------------|---------------------------|--------------------------------------------------|------------------|------------|--------|--------------|-----------------------------------|
|       |     | Note 🔺          | Note partie d'ouvrage 🔺     | Partie d'ouvrage 🔺 | infrastructure 🔺                     | Désordre / Intervention 🔺 | Emplacement                                      | Type de visite 🔺 | Date 🔺     | Voie 🔺 | Localisation | Composant 🛦                       |
| =     | = • |                 | 3 Le bass                   |                    | bassin_A8_085461_2 / A8/801<br>854-2 | Végétation dans le bassin | Le bassin -> Le bassin (Bassin_bdl, )            | Contrôle annuel  | 19/08/2019 | A8     | 85+461       | Le bassin (Bassin_bdi,<br>)       |
| L.    | V   | 3               |                             | Le bassin          | bassin_A8_085498_2 / A8/8DI<br>855-2 | Bours                     | Le bassin -> Le bassin (Bassin_bdi, )            | Contrôle annuel  | 19/08/2019 | AB     | 85+498       | Le bassin (Bassin_bdi,<br>)       |
|       | V   | 3               |                             | Le bassin          | bassin_A8_085498_2 / A8/8Di<br>855-2 | Végétation dans le bassin | Le bassin -> Le bassin (Bassin_bdl, )            | Contrôle annuel  | 19/08/2019 | AB     | 85+498       | Le bassin (Bassin_bdi,<br>}       |
| R     | V   | з               |                             | Le bassin          | bassin_A8_086080_2 / A8/BDI<br>861-2 | Bouss                     | Le bassin -> Le bassin (Bassin_bdl; )            | Contrôle annuel  | 19/08/2019 | AS     | 86+8         | Le bassin (Bassin_bdi,<br>)       |
|       | V   | з               |                             | Le bassin          | bassin_A8_086203_2 / A8/8DI<br>862-2 | Boues                     | Le bassin -> Le bassin (Bassin_bdl, )            | Contrôle annuel  | 19/08/2019 | AB     | 86+203       | Le bassin (Bassin_bdi,<br>)       |
|       | V   | 3               |                             | Le bassin          | bassin_A8_086537_2 / A8/800<br>865-2 | Boues                     | Le bassin → Le bassin (Bassin_bdd, )             | Contrôle annuel  | 19/08/2019 | AB     | 86+537       | Le bassin (Bassin_bdd,<br>)       |
|       | Ľ   | з               |                             | Le bassin          | bassin_A8_086537_2 / A8/BDD<br>865-2 | Végétation                | Le bassin -> Le bassin (Bassin_bdd, )            | Contrôle annuel  | 19/08/2019 | AB     | 86+537       | Le bassin (Bassin_bdd,<br>)       |
|       | V   | 3               |                             | Le bassin          | bassin_A8_086861_2 / A8/8DD<br>869-2 | Boues                     | Le bassin -> Le bassin (Bassin_bdd, )            | Contrôle annuel  | 19/08/2019 | A8     | 86+861       | Le bassin (Bassin_bdd,<br>}       |
|       | V   | •               |                             |                    | bassin_A8_085461_2 / A8/8DI<br>854-2 | Wigitation                | tes accès -> L'accès 1 (, )                      | Contrôle annuel  | 19/08/2019 | AB     | 85+461       | L'accès 1 (, )                    |
|       | V   | 3               |                             |                    | bassin_A8_085498_2 / A8/8D1<br>855-2 | Végétation                | Les accès → L'accès 1 (, )                       | Contrôle annuel  | 19/08/2019 | AS     | 85+498       | L'accès 1 (, )                    |
|       | V   | 3               |                             |                    | bassin_A8_086203_2 / A8/8DI<br>862-2 | Végétation                | Les accès → L'accès 1 (, )                       | Contrôle annuel  | 19/08/2019 | AB     | 86+203       | L'accès 1 (, )                    |
|       | S   | 3               |                             |                    | bassin_A8_086537_2 / A8/8DD<br>865-2 | Végétation                | Les accès -> L'accès 1 (, )                      | Contrôle annuel  | 19/08/2019 | AS     | 86+537       | L'accès 1 (, )                    |
|       | V   | 3               |                             | Les accès          | bassin_A8_086861_2 / A8/8DD<br>869-2 | Végétation                | Les accès -> L'accès 1 (, )                      | Contrôle annuel  | 19/08/2019 | AB     | 86+861       | L'accès 1 (, )                    |
|       | V   | а               |                             | Ouvrages amont     | bassin_A8_085498_2 / A8/801<br>855-2 | Ecoulement de l'eau       | Ouvrages amont -> Ouvrage amont 1                | Contrôle annuel  | 19/08/2019 | A8     | 85+498       | Ouvrage amont 1                   |
|       | V   | з               | 3                           | Regard de sortie   | bassin_A8_086861_2 / A8/8DD<br>869-2 | Encombrement par déchets  | Regard de sortie -> Le dégrilleur de sortie (, ) | Contrôle annuel  | 19/08/2019 | AS     | 86+861       | Le dégrilleur de sortie<br>(, )   |
|       | V   | 2               | 2                           | Regard de sortie   | bassin_A8_085461_2 / A8/8DI<br>854-2 | Encombrement par déchets  | Regard de sortie -> Le dégrilleur de sortie (, ) | Contrôle annuel  | 19/08/2019 | AS     | 85+461       | Le dégrilleur de sortie<br>(, )   |
|       | 0   | 4               | 3                           | Le bassin          | bassin_A8_085461_2 / A8/801<br>854-2 | Végétation                | Le bassin -> Rampe accès au fond (, )            | Contrôle annuel  | 19/08/2019 | AS     | 85+461       | Rampe accès au fond<br>(, )       |
| 4     | Aff | chage de l'élém | vent 1 à 36 sur 36 éléments |                    |                                      |                           |                                                  |                  |            |        | Pr           | écédent 1 Sulvant<br>réseau ESCOT |

- Cocher les désordres pour lesquels créer une action :

Les actions seront créées à partir des désordres de note 2 et 3

- Utiliser le bouton [Outils et commandes] :

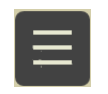

• Pour lancer la commande {Créer des actions} :

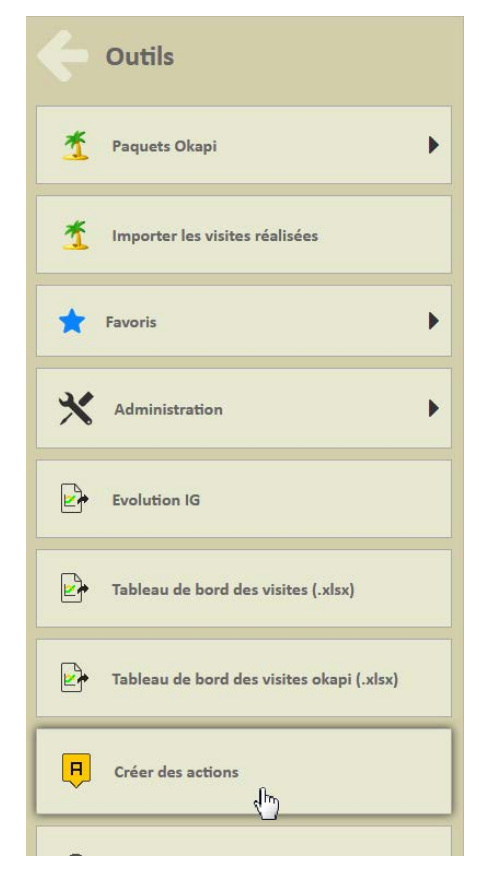

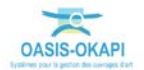

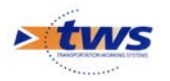

- Choisir la stratégie :

| si  | bassin AB 086537 2 / A8/BDD     |
|-----|---------------------------------|
|     | Une action par ouvrage          |
| 511 | Une action par partie d'ouvrage |
| cè  | Une action par élément          |
| cè  | Ok Annular                      |
|     | ok Annuer                       |

Les actions seront créées par parties d'ouvrages

 A l'issue du traitement, le système donne le nombre d'actions créées et propose de les afficher :

| assi  | bassin A8 086537 2 / A8/BDD                 |                   |                        | Base |
|-------|---------------------------------------------|-------------------|------------------------|------|
|       | Oasis                                       |                   |                        |      |
| assi  | 14 actions ont été créées, pour 6 ouvrages. |                   |                        | (Bas |
| accè  | Ok                                          | Afficher les acti | ons créées             | (, ) |
| accès | 855-2                                       | Végétation        | Les accès -> L'accès 1 | (, ) |

 Les actions sont créées au statut « En attente » et affichées dans la Vue Actions, un favori a été créé :

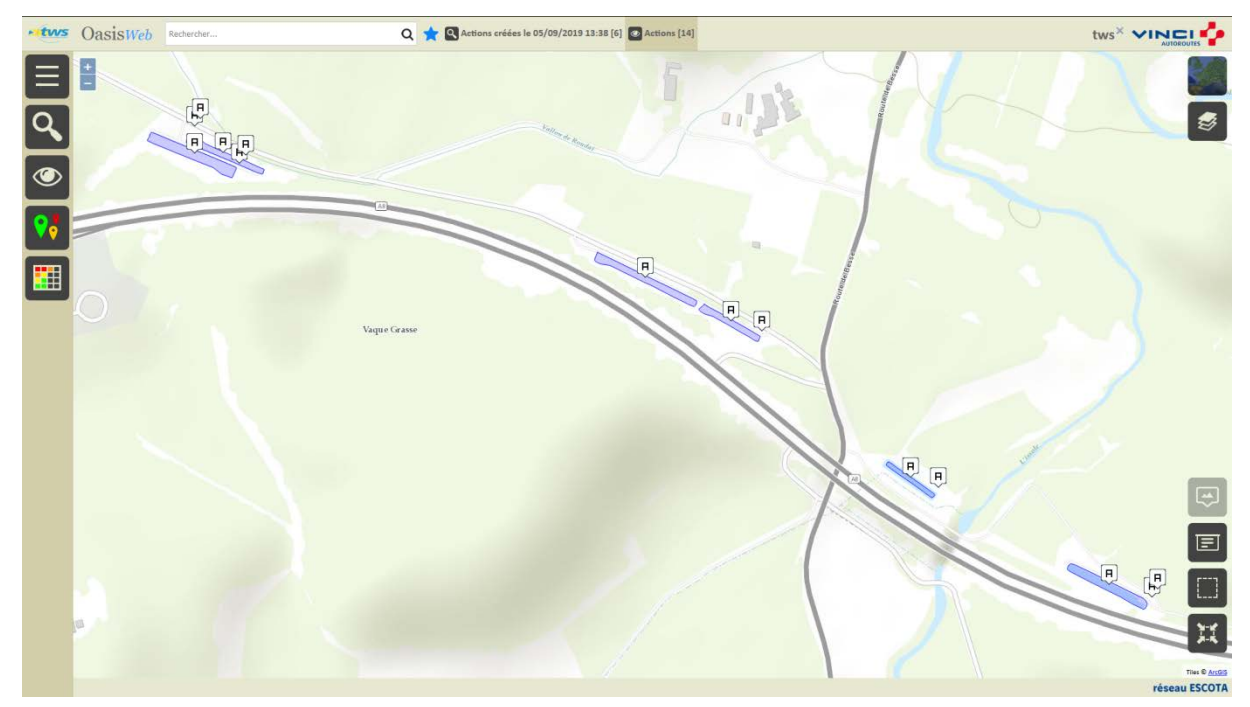

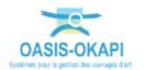

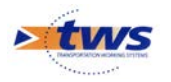

- Afficher la Thématique [Partie d'ouvrage] :

|   | C Thématiques               |
|---|-----------------------------|
|   | Année                       |
|   | Note de la partie d'ouvrage |
|   | Partie d'ouvrage            |
|   | Statut                      |
|   | Туре                        |
| • | Type d'entretien            |

• Les actions sont affichées par partie d'ouvrage :

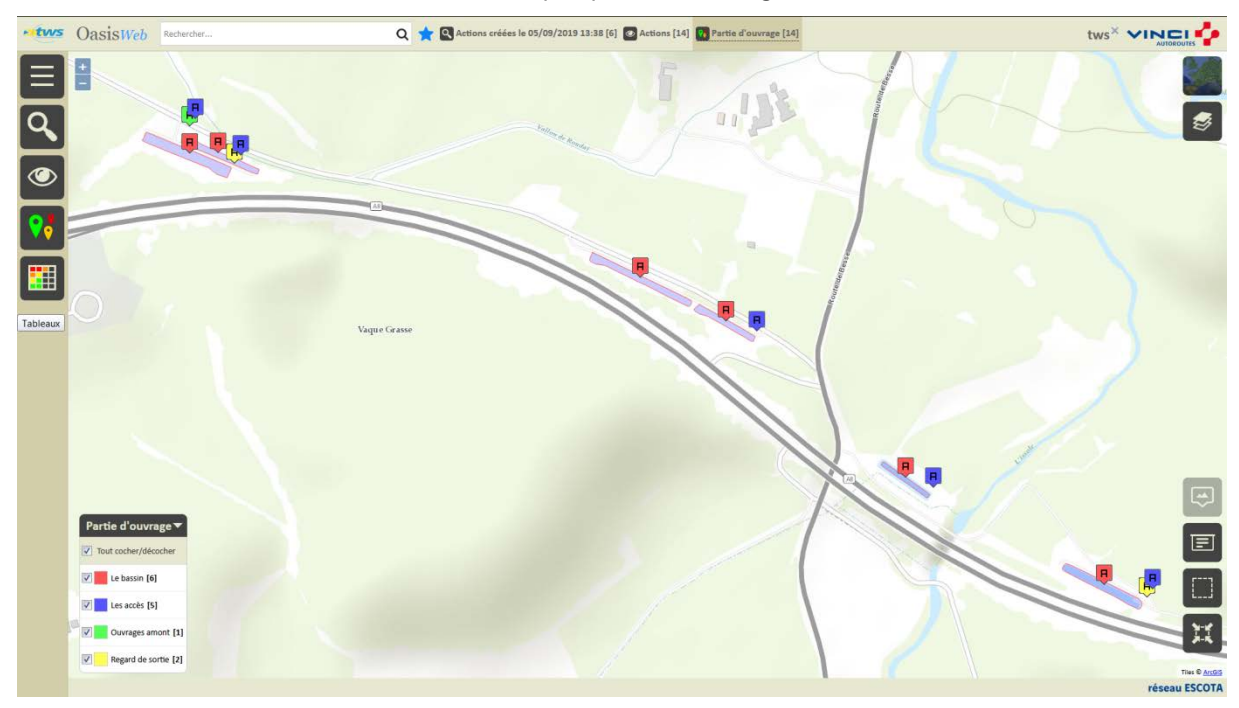

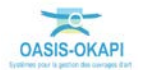

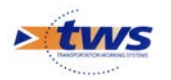

- Cliquer sur une action pour l'éditer :

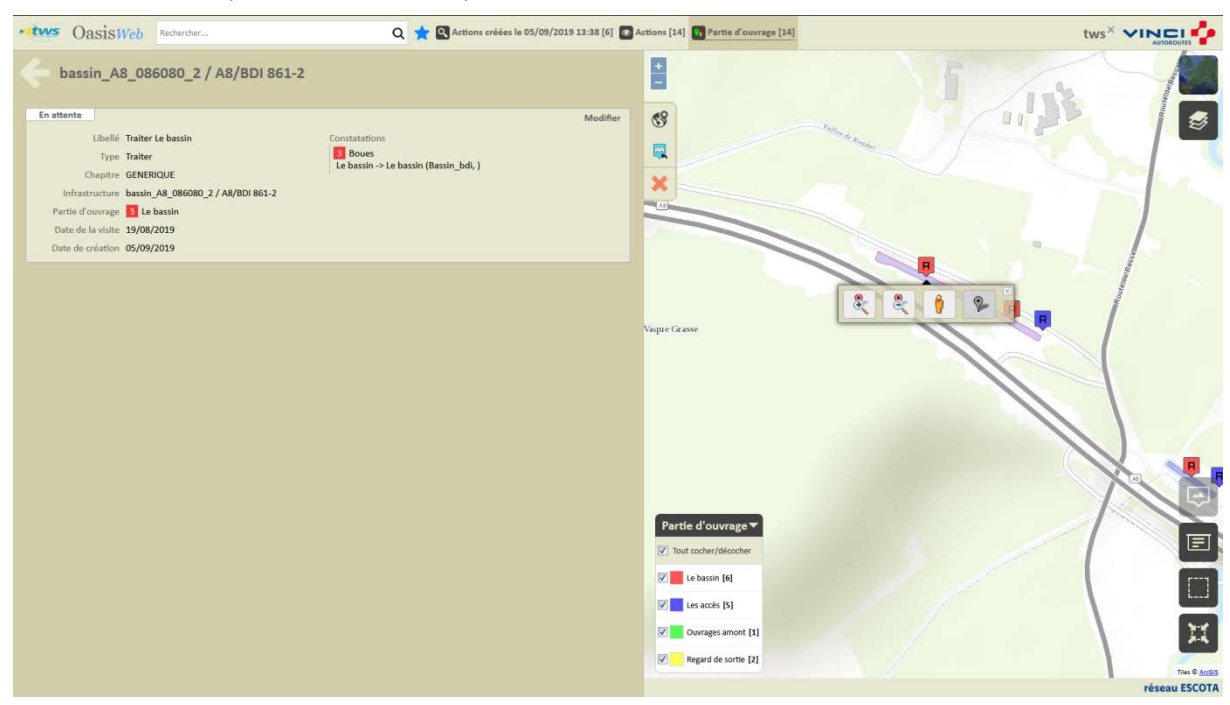

Une action « Traiter le bassin » créée

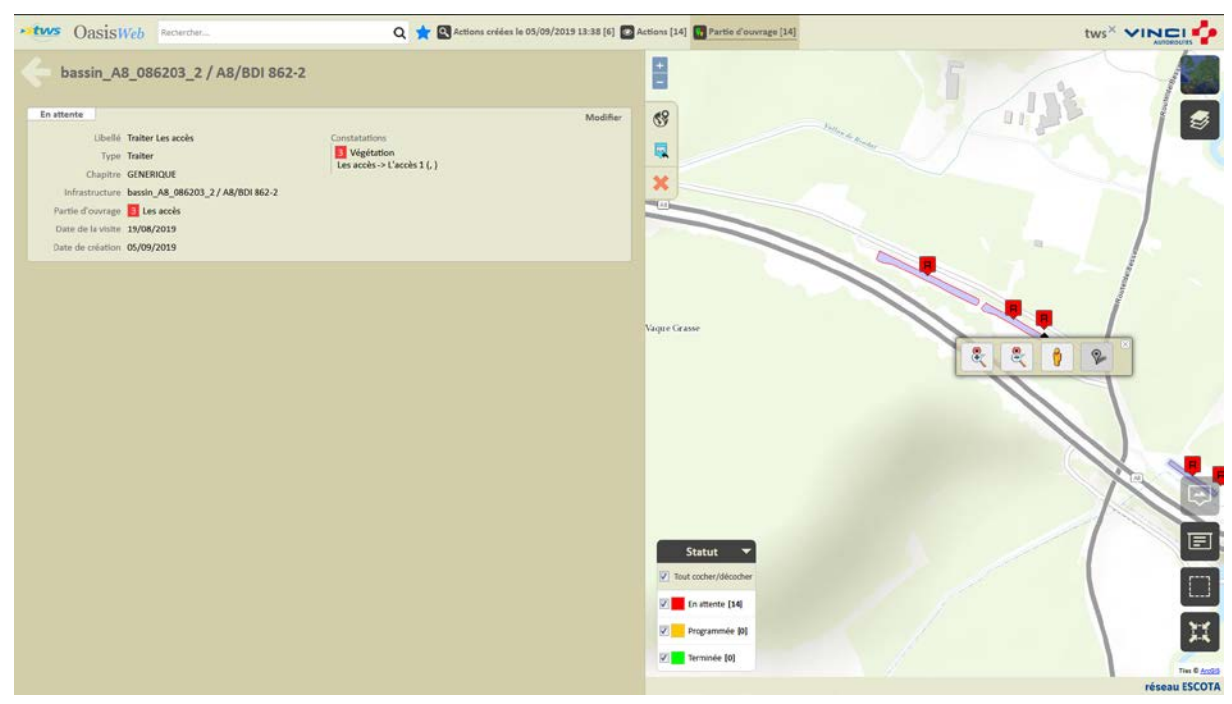

Une action « Traiter les accès » créée

- Lorsqu'une action est éditée :
  - Cliquer dans le bouton [Modifier] :

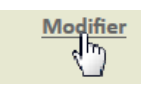

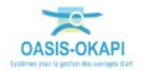

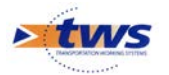

• Pour pouvoir spécifier les prestations :

| bassin_A8           | 3_085498_2 / A8/BDI 855-2         |                                       |                   |
|---------------------|-----------------------------------|---------------------------------------|-------------------|
| En attente          |                                   |                                       | Valider / Annuler |
| Libellé             | Traiter Le bassin                 | Commentaire                           |                   |
| Туре                | Traiter                           |                                       |                   |
| Chapitre            | GENERIQUE                         |                                       |                   |
| Infrastructure      | bassin_A8_085498_2 / A8/BDI 855-2 | Constatations                         |                   |
| Partie d'ouvrage    | 3 Le bassin                       | 3 Végétation dans le bassin           |                   |
| Date de la visite   | 19/08/2019                        | 3 Boues                               |                   |
| Societe             | •                                 | Le bassin -> Le bassin (Bassin_bdi, ) |                   |
| Date de création    | 05/09/2019                        |                                       |                   |
| Date de réalisation |                                   |                                       |                   |
| Durée (semaine)     |                                   |                                       |                   |
| Coût                | 0                                 |                                       |                   |
|                     |                                   |                                       |                   |
| Prestations         | 5                                 |                                       | Ajouter           |

• Cliquer dans le bouton [Ajouter] :

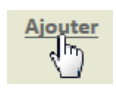

• Pour lui associer les prestations à réaliser :

| Ajout de technique |                                                         |          |
|--------------------|---------------------------------------------------------|----------|
| Chapitre           |                                                         | Q        |
|                    | Assurer la propreté du bassin (macrodéchets, flottants) | <b>^</b> |
| Abords             | Curer le bassin                                         | =        |
| Bassin             | Dégager les ouvrages amont/aval                         | _        |
|                    | Faucher les abords immédiats du bassin                  |          |
|                    | Faucher un chemin de visite de la clôture               | -        |
| Ok                 | Annuler                                                 |          |

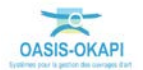

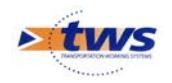

## 6.2 Programmer une action

#### Dans l'interface OASIS-WEB, utiliser la vue Actions

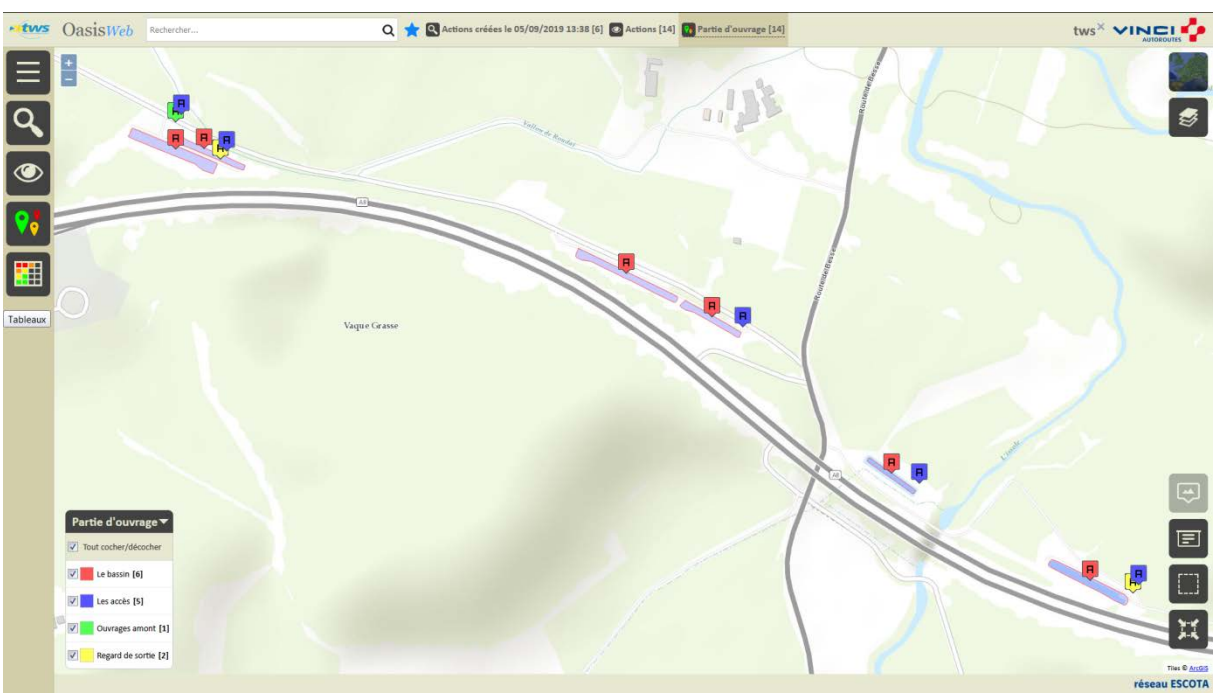

Dans la Vue Actions :

- Cliquer sur une action pour l'éditer :

![](_page_33_Figure_6.jpeg)

![](_page_33_Picture_7.jpeg)

![](_page_34_Picture_0.jpeg)

- Programmer l'action :

![](_page_34_Picture_2.jpeg)

- Indiquer une date :

|             |          |     |          |       | $\Delta T$   | - 9° 0 |  |  |  |  |  |  |
|-------------|----------|-----|----------|-------|--------------|--------|--|--|--|--|--|--|
| Date prévue |          |     |          |       |              |        |  |  |  |  |  |  |
| ••          | •        | Ν   | 1ars 201 | .9    |              |        |  |  |  |  |  |  |
| L           | Ma       | Me  | 1        | V     | S            | D      |  |  |  |  |  |  |
| 25          | 26       | 27  | 28       | 1     | 2            | 3      |  |  |  |  |  |  |
| 4           | 5        | 6   | 7        | 8     | 9            | 10     |  |  |  |  |  |  |
| 11          | 12       | 13  | 14       | 15    | 16           | 17     |  |  |  |  |  |  |
| 18          | 19       | 20  | 21       | 22    | 23           | 24     |  |  |  |  |  |  |
| 25          | 26       | 27  | 28       | 29    | 30           | 31     |  |  |  |  |  |  |
| 1           | 2        | 3   | 4        | 5     | 6            | 7      |  |  |  |  |  |  |
|             | Aujourd' | hui |          | Suppr | imer la date |        |  |  |  |  |  |  |

- L'action est programmée :

![](_page_34_Figure_6.jpeg)

![](_page_34_Picture_7.jpeg)

![](_page_35_Picture_0.jpeg)

## 6.3 Programmer plusieurs actions

#### ▶ Dans l'interface OASIS-WEB, utiliser la vue Actions

![](_page_35_Figure_3.jpeg)

Dans la Vue Actions :

- Utiliser le bouton [Tableaux] :

![](_page_35_Picture_6.jpeg)

| 0 | Note partie d'ouvrage 🔺 | Partie d'ouvrage 🔺 | Infrastructure 🔺                  | Туре 🔺  | Coût cumulé | Statut 🛦    | 10 🔺       | 16G 🔺 | Gestionnaire 🔺 | Constatations                                                                                                    | Date de la visite |
|---|-------------------------|--------------------|-----------------------------------|---------|-------------|-------------|------------|-------|----------------|----------------------------------------------------------------------------------------------------|-------------------|
| 0 | 8                       | Le bassin          | bassin_A8_085401_2 / A8/801 854-2 | Trater  | DE          | En attentie | a:         | 18.89 | Var Estecel    | Boues<br>Le bassin → Le bassin (Bassin_bdl, ) Végétation dans le bassin<br>Le bassin → Le bassin (Bassin_bdl, )          | 19/08/2019        |
| 0 |                         | Le bassin          | bassin_48_085498_2 / 48/BDI 855-2 | Traiter | οe          | En øternte  |            | 20.0  | Var Esterel    | Vépítation dans le bassin<br>Le bassin -> Le bassin (Bassin_bdl, )<br>Boues<br>Le bassin -> Le bassin (Bassin_bdl, )     | 19/08/2019        |
| 0 |                         | Le bassin          | bassin_A8_086080_2 / A8/801 861-2 | Traiter | 06          | En attente  | <b>1</b> . | 15.55 | Var Esterel    | Boues<br>Le bassin -> Le bassin (Bassin_bdi, )                                                                           | 19/08/2019        |
| 0 |                         | Le bassin          | bassin_A8_086203_2 / A8/801 862-2 | Traiter | 06          | En attente  | 8          | 16.66 | Var Esterel    | Boues<br>Le bassin -> Le bassin (Bassin_bdi, )                                                                           | 19/08/2019        |
| 0 |                         | Le bassin          | bassin_A8_086537_2 / A8/BOD 865-2 | Traiter | 0 E         | En øterte   | <b>.</b>   | 17.03 | Var Esterel    | Ukgétation           Le bassin → Le bassin (Bassin_bdd, )           Boues           Le bassin → Le bassin (Bassin_bdd, ) | 19/08/2019        |
| 0 |                         | Le bassin          | bassin_A8_086861_2 / A8/BDD 869-2 | Traiter | οe          | En attente  | 3          | 20.0  | Var Esterel    | Boues<br>Le bassin -> Le bassin (Bassin_bdd, )                                                                           | 19/08/2019        |
| 0 |                         | Les accès          | bassin_A8_085461_2 / A8/8DI 854-2 | Traiter | οe          | En attente  | a          | 18.88 | Var Esterel    | Végétation<br>Les accès -> L'accès 1 (, )                                                                                | 19/08/2019        |
| 0 |                         | Les accès          | bassin_A8_085498_2 / A8/8Di 855-2 | Traiber | oe          | En attente  | a.:        | 20.0  | Var Esterel    | Vigitation<br>Les acois > L'acois 1 (, )                                                                                 | 19/08/2019        |
| 0 |                         | Les accès          | bassin_A8_086203_2 / A8/BDI 862-2 | Traiter | o€          | En attente  | 3          | 16.66 | Var Esterel    | Vigitation<br>Les acols → L'acols 1 (, )                                                                                 | 19/08/2019        |
| 0 |                         | Les accès          | bassin_A8_086537_2 / A8/BDD 865-2 | Traiter | οe          | En attente  | <b>a</b>   | 17.03 | Var Esterel    | Vigétation<br>Les acois -> L'acois 1 (, )                                                                                | 19/08/2019        |
| 0 |                         | Les accès          | bassin_A8_086861_2 / A8/800 869-2 | Traiter | oe          | En attente  | 3          | 20.0  | Var Esterel    | Vigitation<br>Les accès -> L'accès 1 (, )                                                                                | 19/08/2019        |
| 0 |                         | Ouvrages amont     | bassin_A8_085498_2 / A8/8DI 855-2 | Traiter | oe          | En attente  | a.,        | 20.0  | Var Esterel    | Ecoulement de l'eau<br>Ouvrages amont -> Ouvrage amont 1                                                                 | 19/08/2019        |
| 0 |                         | Regard de sortie   | bassin_A8_986861_2 / A8/BDD 869-2 | Traiter | oε          | En attente  | 3          | 20.0  | Var Esterel    | Encombrement par déchets<br>Regard de sortie -> Le dégrilleur de sortie (, )                                             | 19/08/2019        |
| 0 | 2                       | Regard de sortie   | bassin_A8_085461_2 / A8/BDI 854-2 | Traiter | 0€          | En attente  |            | 18.88 | Var Esterel    | 2 Encombrement par déchets<br>Regard de sortie -> Le dégrilleur de sortie (, )                                           | 19/08/2019        |

• Pour afficher les actions dans un tableau interactif :

![](_page_35_Picture_9.jpeg)

![](_page_36_Picture_0.jpeg)

|   | Note partie d'ouvrage 🔺                  | Partie d'ouvrage 🔺 |                                   | Туре 🔺  | Coût cumulé | Statut 🔺   | IG 🔺       | IGG 🔺 | Gestionnaire 🔺 | Constatations                                                                                                    | Date de la visite |
|---|------------------------------------------|--------------------|-----------------------------------|---------|-------------|------------|------------|-------|----------------|----------------------------------------------------------------------------------------------------|-------------------|
|   | 3                                        | Le bassin          | bassin_A8_085461_2 / A8/B0I 854-2 | Traiter | ο¢          | En attente | 3          | 18.88 | Var Esterel    | Boues<br>Le bassin -> Le bassin (Bassin_bdi; )<br>Ø Végétation dans le bassin<br>Le bassin -> Le bassin (Bassin_bdi; )                                  | 19/08/2019        |
|   | 3                                        | Le bassin          | bassin_A8_085498_2 / A8/BDI 855-2 | Traiter | ο¢          | En attente | 3          | 20.0  | Var Esterel    | <ul> <li>Végétation dans le bassin<br/>Le bassin -&gt; Le bassin (Bassin_bdi, )</li> <li>Bovers<br/>Le bassin -&gt; Le bassin (Bassin_bdi, )</li> </ul> | 19/08/2019        |
|   | 3                                        | Le bassin          | bassin_A8_086080_2 / A8/801 861-2 | Traiter | oε          | En attente | 3          | 15.55 | Var Esterel    | Boues<br>Le bassin -> Le bassin (Bassin_bdi, )                                                                                                    | 19/08/2019        |
|   | 3                                        | Le bassin          | bassin_A8_086203_2 / A8/801 862-2 | Traitor | ο¢          | En attente | з          | 16.66 | Var Esterel    | Boues<br>Le bassin -> Le bassin (Bassin_bdi, )                                                                                                    | 19/08/2019        |
| • | з                                        | Le bassin          | bassin_A8_086537_2 / A8/BOD 865-2 | Traiter | ο¢          | En attente | a          | 17.03 | Var Esterel    | <ul> <li>Végétation</li> <li>Le bassin -&gt; Le bassin (Bassin_bdd, )</li> <li>Boues</li> <li>Le bassin -&gt; Le bassin (Bassin_bdd, )</li> </ul>       | 19/08/2019        |
|   | 3                                        | Le bassin          | bassin_A8_086861_2 / A8/BDD 869-2 | Traiter | ο¢          | En attente | а          | 20.0  | Var Esterel    | Boues<br>Le bassin -> Le bassin (Bassin_bdd, )                                                                                                    | 19/08/2019        |
|   | 3                                        | Les accès          | bassin_A8_085461_2 / A8/801 854-2 | Traiter | oε          | En attente | 3          | 18.88 | Var Esterel    | Végétation<br>Les accès -> L'accès 1 (, )                                                                                                    | 19/08/2019        |
| e |                                          | Les acois          | bassin_A8_085498_2 / A8/801 855-2 | Traiter | o¢          | En attente | 3          | 20.0  | Var Esterel    | Végétation<br>Les accès -> L'accès 1 (, )                                                                                                    | 19/08/2019        |
|   | a la la la la la la la la la la la la la | Les acols          | bassin_A8_086203_2 / A8/80i 862-2 | Traiter | oε          | En attente | 3          | 16.66 | Var Esterel    | Végétation<br>Les accès -> L'accès 1 (, )                                                                                                    | 19/08/2019        |
| e | 3                                        | Los accès          | bassin_A8_086537_2 / A8/800 865-2 | Traiter | oε          | En attente | <b>3</b> 1 | 17.03 | Var Esterel    | Uégétation<br>Les accès → L'accès 1 (, )                                                                                                    | 19/08/2019        |
| V | 3                                        | Les acois          | bassin_A8_086861_2 / A8/BDD 869-2 | Traiter | ο¢          | En attente | з.         | 20.0  | Var Esterel    | Végétation<br>Les accès → L'accès 1 (, )                                                                                                    | 19/08/2019        |
|   | 3                                        | Ouvrages amont     | bassin_A8_085498_2 / A8/801 855-2 | Traiter | ο¢          | En attente | 3          | 20.0  | Var Esterel    | Ecoulement de l'eau<br>Ouvrages amont -> Ouvrage amont 1                                                                                                | 19/08/2019        |
|   | 3                                        | Regard de sortie   | bassin_A8_086861_2 / A8/BDD 869-2 | Traiter | oε          | En attente | а          | 20.0  | Var Esterel    | Encombrement par déchets<br>Regard de sortie -> Le dégrilleur de sortie (, )                                                                            | 19/08/2019        |

#### Cocher les actions à programmer :

Utiliser le bouton [Outils et commandes] :

![](_page_36_Picture_4.jpeg)

• Pour lancer la commande {Programmer action} :

![](_page_36_Picture_6.jpeg)

– Indiquer l'année de programmation :

| raiter | 0.f          | En attente | 113 | COTE D'AZUR |       | U1 Attach | talus -> s | affaiss                     |
|--------|--------------|------------|-----|-------------|-------|-----------|------------|-----------------------------|
|        | Année prévue |            |     |             |       |           | 5          | tabili<br>détac             |
|        | 2019         |            |     |             |       |           |            | affaiss<br>Stabili<br>détac |
|        |              | Ok         |     |             | Annul | er        |            |                             |
|        |              |            |     |             |       |           |            |                             |

![](_page_36_Picture_9.jpeg)

![](_page_37_Picture_0.jpeg)

![](_page_37_Figure_1.jpeg)

Les actions sont programmées :

![](_page_37_Picture_3.jpeg)